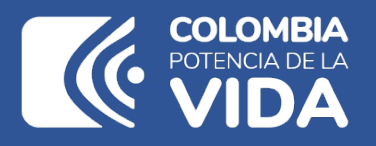

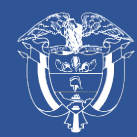

Departamento Nacional de Planeación - **DNP** 

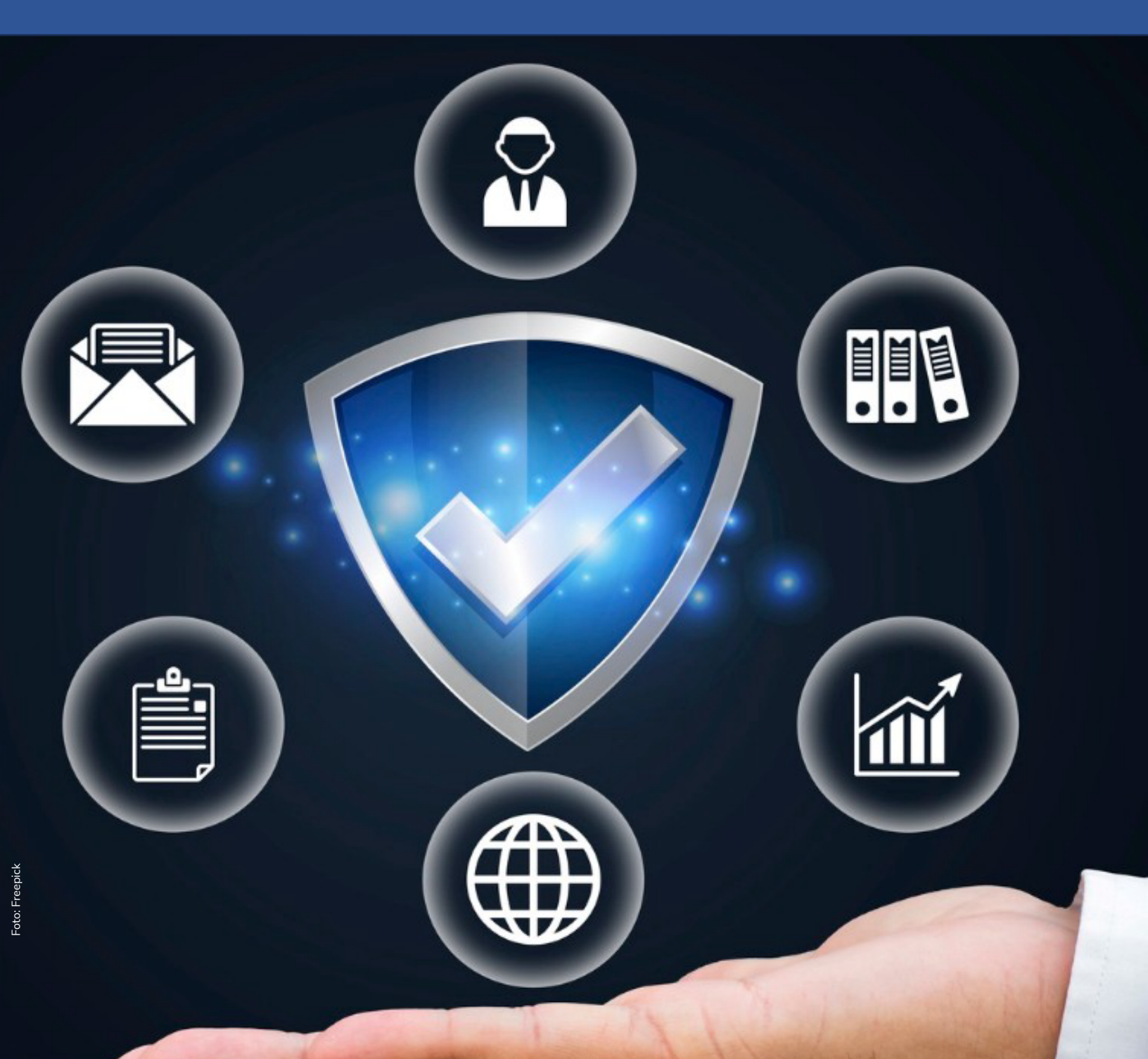

# Instructivo de la Plataforma Integrada de Inversión Pública (PIIP)

Proceso de Ejecución Subproceso Seguimiento y Control Planear la Ejecución

### Instructivo de la Plataforma Integrada de Inversión Pública (PIIP). Proceso de Ejecución - Subproceso Seguimiento y Control Planear la Ejecución

**Dirección General** Jhonattan Duque Murcia (E)

**Subdirección General de Inversiones, Seguimiento y Evaluación** Tatiana Zambrano Sánchez (E)

**Secretaría General** Yitcy Becerra Díaz

**Dirección de Proyectos e Información para la Inversión Pública** Jorge Antonio Cuenca Osorio

Subdirección de Proyectos Gina Juliana Rincón Rodríguez

Subdirección de Banco de Programas y Proyectos de Inversión Nacional William Augusto Jiménez Santana

Autor del documento Sergio Rafael Trespalacios Peniche

**Revisión del documento** Manuel Felipe Molina Romero Juan David López Pineda Coordinación editorial Oficina Asesora de Comunicaciones del DNP Adriana Elena Cuéllar Ramírez Jefe OAC

> Carmen Elisa Villamizar Camargo Diseño y diagramación

Fotos portada y contraportada: Freepik

©Departamento Nacional de Planeación, mayo de 2025 Calle 26 núm. 13-19 Edificio Fonade Teléfono: (57) 601 381 5000 Bogotá D. C., Colombia

#### Control de versiones

| Versión | Fecha     | Descripción               | Autores                               |
|---------|-----------|---------------------------|---------------------------------------|
| 1.0     | Mayo 2025 | Elaboración del documento | Sergio Rafael Trespalacios<br>Peniche |

# CONTENIDO

| INTRODUCCIÓN                                 | 5  |
|----------------------------------------------|----|
| DEFINICIÓN                                   | 5  |
| INGRESO A LA PLATAFORMA                      | 7  |
| ROLES EN LA PIIP PARA PLANEAR LA EJECUCIÓN   | 7  |
| PASO A PASO PARA PLANEAR LA EJECUCIÓN LBO    |    |
| PASO 1: PLANEAR LA EJECUCIÓN – LB0           |    |
| SECCIÓN: DESAGREGAR EDT                      | 15 |
| SECCIÓN: PROGRAMAR ACTIVIDADES               |    |
| Programar actividades para productos sin EDT |    |
| Programar actividades para productos con EDT |    |
| PASO 2: APROBACIÓN DIRECTOR DEL PROYECTO     |    |
| PASO A PASO PARA PLANEAR LA EJECUCIÓN LB1    |    |
| REQUISITOS PARA TENER EN CUENTA              |    |
| PASO 1: PLANEAR LA EJECUCIÓN – LB1           |    |
| SECCIÓN: DESAGREGAR EDT                      |    |
| SECCIÓN: PROGRAMAR ACTIVIDADES               |    |
| Programar actividades para productos sin EDT |    |
| Programar actividades para productos con EDT | 43 |
| PASO 2: APROBACIÓN DIRECTOR DEL PROYECTO     |    |

# **INTRODUCCIÓN**

Este documento hace parte de una serie de instructivos diseñados con el objetivo de guiar a los usuarios en el paso a paso del manejo de la **Plataforma Integrada de Inversión Pública – PIIP**. De manera puntual, en este instructivo encontrará lo referente a planeación de la ejecución que se debe realizar en el marco del Modelo Integral de Seguimiento - MIS.

## DEFINICIÓN

El **Modelo Integral de Seguimiento**<sup>1</sup> a la Inversión Pública es un conjunto de orientaciones, herramientas e intervenciones que busca asegurar la calidad de la inversión pública. Su propósito es fortalecer la toma de decisiones y desarrollar capacidades que permitan anticipar y mitigar riesgos en las distintas etapas del ciclo de los proyectos.

Como parte de este enfoque, el modelo establece un esquema de reporte periódico y evaluación basado en métricas, que permite hacer seguimiento al avance de los proyectos de inversión, sin importar su fuente de financiación o el nivel de gobierno al que pertenezcan.

Este modelo se estructura en tres etapas clave:

S Planear la ejecución, donde se definen las líneas base de seguimiento, a partir de la desagregación de EDT y programación de actividades;

Sobre el progreso en la ejecución del proyecto; y

S Terminación y cierre, que concluye la etapa de ejecución del proyecto.

<sup>&</sup>lt;sup>1</sup> Guía Orientadora del Modelo Integral de Seguimiento (MIS), 2023.

**Planear la ejecución** es el primer momento del **subproceso de seguimiento y control**, en donde se definen líneas base para medir cómo se van a ejecutar las actividades del proyecto durante todo su horizonte, desde el primer año hasta el último. La línea base es una referencia inicial del alcance, tiempo y costos integrados, utilizada para comparación, a fin de gestionar, medir y controlar la ejecución del proyecto.

La Línea Base 0 (LB0) se crea una única vez y representa la planeación del proyecto en todo su horizonte. Se define con base en el ajuste correspondiente a través de la cual se realizó la asignación de recursos al proyecto por primera vez en su horizonte. Esta línea base consolida toda la información relacionada con las actividades necesarias planteadas en este primer ajuste en el cual se asignó recursos al proyecto en su horizonte para entregar los productos formulados.

La LBO sirve como punto de partida para la ejecución y como base para calcular el valor planeado del proyecto dentro de la metodología del Valor Ganado. Además, la información registrada en esta línea base servirá como referencia para el proceso "Planear ejecución – línea base 1" y para el proceso de "reporte de avance".

La Línea Base 1 (LB1) permite actualizar anualmente la planeación del proyecto teniendo en cuenta las asignaciones presupuestales aprobadas para cada vigencia. Se apoya en la información base registrada en LB0 y permite ajustar el ejercicio de planeación según la realidad presupuestal del proyecto, año por año.

La LB1 se plantea para todo el horizonte del proyecto y consolida la información necesaria para calcular el valor planeado del proyecto según la metodología de Valor Ganado. A partir de su actualización, se convierte en el punto de referencia para evidenciar los cambios en la planeación respecto a LB0, como para evaluar el desempeño del proyecto en términos de costos y cronograma durante su ejecución.

Dichas asignaciones pueden originarse mediante alguno de los siguientes mecanismos:

- 1. Decreto de liquidación del presupuesto del PGN o territorial, que da lugar a una instancia denominada "ajuste a Decreto" o "ajuste con trámite presupuestal"
- 2. Trámite presupuestal que modifica el presupuesto del PGN o de territorio, lo cual genera una instancia denominada "ajuste con trámite presupuestal".

### **INGRESO A LA PLATAFORMA**

Para ingresar a la Plataforma Integrada de Inversión Pública (PIIP) debe acceder al siguiente enlace https://piip.dnp.gov.co desde un explorador de internet. Se sugiere usar el navegador Google Chrome, para garantizar una conexión estable.

Una vez haya ingresado a la dirección web, visualizará una pantalla como la que se muestra a continuación:

| Plataforma Integrada de Invers | n Pública - PIIP                               |                                                                           |
|--------------------------------|------------------------------------------------|---------------------------------------------------------------------------|
|                                | Ŷ                                              | DEPARTAMENTO<br>NACIONAL DE PLANEACIÓN                                    |
|                                | Inician<br>Tipo de de<br>Seleccion<br>Número d | Sesión<br>acumento de identificación *<br>e documento de identificación * |
| **<br>-*                       | Número<br>Contrasef                            | a •<br>a •<br>a                                                           |

Allí debe diligenciar la información del usuario: tipo de documento de identificación, número de documento de identificación y contraseña. Finalmente, dé clic en el botón "Ingresar".

### ROLES EN LA PIIP PARA PLANEAR LA EJECUCIÓN

Es importante verificar que, cada uno de los usuarios que intervendrán en la etapa de planear la ejecución, cuente con el rol pertinente asignado en la plataforma para realizar el flujo compuesto por dos pasos.

Los roles que intervienen en estos pasos de la etapa "Planear la Ejecución" son los siguientes:

#### • **GESTOR DEL PROYECTO:**

El rol de **"Gestor del proyecto"** tiene a su cargo la preparación, consolidación y análisis de la información relacionada con la planeación, ejecución y seguimiento del proyecto. En la plataforma PIIP, este rol es el encargado de elaborar la Planeación de la Ejecución y de reportar periódicamente el seguimiento, de acuerdo con la reglamentación vigente, adicionalmente debe propende por la calidad de la información reportada.

Para revisar el rol asociado a su usuario, de clic en el botón **"Ver perfil"**, ubicado en la parte superior derecha de la pantalla, en el ícono de usuario, como se indica a continuación:

#### **ORDEN TERRITORIAL**

|            | © GOV.CO             |                                                               |                     |                    |
|------------|----------------------|---------------------------------------------------------------|---------------------|--------------------|
| =          | PIIP                 |                                                               | D) 🗘 🦪 D)           | edison yobanny O ( |
| ଇ          | Inicio               | de Investo Pública<br>Ambiente: Mesa de ayuda                 |                     | Cambiar contraseña |
| لتم        | Banco de Proyectos   | # inicio./ Usuarios                                           |                     |                    |
|            | Mis procesos         | PERFIL DE USUARIO                                             |                     |                    |
| D          | Consola de procesos  | Usuano                                                        | edison yobanny      | figueroa lopez     |
| R          | Reportes por proceso |                                                               |                     |                    |
| <b>ø</b> - | Administración       | Nacional <b>Territorial</b> SGR                               |                     |                    |
|            | E Banco Territorio   | Boyacá - BOAVITA<br>Perfiles: 3 SECTOR PERFIL P_Administrador | entidad territorial | ACTIVO<br>SI       |
|            |                      | P_Director de pro                                             | yecto               | SI                 |
|            |                      | P_Gestor del proy                                             | recto               | SI                 |

#### **ORDEN NACIONAL**

| =   | PIIP                                |                                              |                                                    |                           | D \$ | 9 ? |                        |                                   | ÷ |
|-----|-------------------------------------|----------------------------------------------|----------------------------------------------------|---------------------------|------|-----|------------------------|-----------------------------------|---|
| 십 D | Inicio<br>Banco de Proyectos        | Ambiente: Mesa de ayuda<br>@_inicio / Usuark |                                                    |                           |      |     |                        | Cambiar contraseña     Ver perfil |   |
|     | Mis procesos<br>Consola de procesos | Usuario                                      |                                                    | Nombre<br>ROCIO           |      |     | Apellido<br>SOLER RAMI | IREZ                              |   |
| X   | Reportes por proceso                | Nacional<br>Cor                              | l Territorial SGi<br>ngreso De La República - Cáma | R<br>ra de representantes |      |     |                        |                                   |   |
|     |                                     |                                              | Perfiles: 2                                        |                           |      |     |                        |                                   |   |
|     |                                     | SEC                                          | CTOR                                               | PERFIL                    |      |     |                        | ACTIVO                            |   |
|     |                                     |                                              |                                                    | P_Gestor del proyecto     |      |     |                        | SI                                |   |
|     |                                     |                                              |                                                    | Visualizador              |      |     |                        | SI                                |   |

#### • **DIRECTOR DEL PROYECTO:**

El rol de **"Director del proyecto"** es el encargado de liderar, aprobar y mantener alineadas las acciones correspondientes para que los objetivos del proyecto se cumplan en los términos de los beneficios esperados. Este rol es el que aprueba la Planeación de la Ejecución Lb0 y Lb1 y los ajustes en ella.

Para revisar el rol asociado a su usuario, de clic en el botón **"Ver perfil"**, ubicado en la parte superior derecha de la pantalla, en el ícono de usuario, como se indica a continuación:

| ₿¦GOV.CO                |                                                             |                               |                                  |
|-------------------------|-------------------------------------------------------------|-------------------------------|----------------------------------|
|                         |                                                             | D) 🗘 (1) (2)                  | edison yobanny O (               |
|                         | Ambiente: Mesa de ayuda<br>Winicio / Usuarios               |                               | Cambiar contraseña<br>Ver perfil |
| لرما Banco de Proyectos | PERFIL DE USUARIO                                           |                               |                                  |
| Mis procesos            | Usuario                                                     | Nombre                        | Apellido                         |
| D Consola de procesos   |                                                             | edison yobanny                | figueroa lopez                   |
| Reportes por proceso    |                                                             |                               |                                  |
| ⊚ ~ Administración      | Nacional Territorial SCI<br>Boyacá - BOAVITA<br>Perfiles: 3 | R                             |                                  |
|                         | SECTOR PERFIL                                               |                               | ACTIVO                           |
|                         | P_Admi                                                      | nistrador entidad territorial | SI                               |
|                         | P_Direc                                                     | tor de proyecto               | SI                               |
|                         | P_Gesto                                                     | or del proyecto               | SI                               |

#### ORDEN TERRITORIAL

#### **ORDEN NACIONAL**

| ₿¦GOV.CO                               |                                                                                                    |                      |                                                                                                    |
|----------------------------------------|----------------------------------------------------------------------------------------------------|----------------------|----------------------------------------------------------------------------------------------------|
| PIIP<br>f Inicio<br>Banco de Proyectos | Anthere: Measure Country of Country of Count | D 7 7 0 0            | Jorge Castro Salcedo<br>Jorge Castro Salcedo<br><u> <u> <u> </u> <u> </u> <u> </u> <u> </u> <u> </u> <u> </u> <u> </u> <u> </u> <u> </u></u></u> |
| Mis procesos                           |                                                                                                    | Nombre               | Apellido                                                                                                    |
| 🕅 Consola de procesos                  |                                                                                                    | Jorge Castro Salcedo | Jorge Castro Salcedo                                                                                                    |
| Reportes por proceso                   |                                                                                                    |                      |                                                                                                    |
| ( <sup>6</sup> ) ∨ Administración      | Nacional     Territorial     SCR       Congreso De La República - Cámara de rep       Perfiles: 9       SECTOR     PERFIL                                                                                                    | presentantes         | Αςτινο                                                                                                    |
|                                        | R Administrador ca                                                                                                    | heze sector          | SI                                                                                                    |
|                                        | P_Administrador ca                                                                                                    | beza sector          | 10                                                                                                    |
|                                        | P_Director de proye                                                                                                    | ecto                 | SI                                                                                                    |
|                                        | P_Formulador                                                                                                    |                      | SI                                                                                                    |

**Nota:** Estos roles son asignados desde la configuración de usuarios por el jefe o secretario de planeación, una vez realizado el procedimiento de asignación y dentro de la entidad. Posteriormente, el sistema lo vincula a la entidad territorial o nacional como roles transversales dentro de la misma. Por lo tanto, antes de iniciar la etapa de "Planear la ejecución" en la plataforma PIIP, es importante verificar que el usuario cuente con los roles mencionados asociados a su entidad.

### PASO A PASO PARA PLANEAR LA EJECUCIÓN LBO

En los siguientes apartados se describen brevemente las acciones de cada uno de los pasos para *Planear la ejecución – LBO* de un proyecto de inversión pública en la PIIP.

#### Requisitos para tener en cuenta

Al momento de *Planear La Ejecución – LBO* en la Plataforma Integrada de Inversión Pública - PIIP, se debe tener en cuenta que:

- Solution Se deben encontrar en estado "En ejecución". Por proyecto, solo se podrá crear una vez este paso en la plataforma.
- S La información de referencia del proceso será la definida en "Ajuste a decreto". Si al proyecto le asignan recursos por primera vez a través de un trámite presupuestal, la información de referencia será la de dicho ajuste.
- Se deberá adelantar la planeación de la ejecución línea base 0 después de adelantar el ajuste a decreto o ajuste con trámite presupuestal y antes de adelantar el reporte de avance de ejecución.
- Si el proyecto es de tipología A, la planeación de la ejecución en LBO requiere desagregar ciertos productos en entregables, conforme con la estructura definida en el catálogo MGA. Asimismo, deberá programar las actividades del proyecto y asignar sus respectivos atributos, información que será clave fundamental para la aplicación de la metodología de Valor Ganado.
- Si el proyecto es de tipología B la planeación en LBO se limita a programar las actividades directamente, sin desagregación en EDT, ya que son intervenciones de apoyo o transferencias que no transforman insumos en productos o servicios.
- 🛞 Si es de tipología C la planeación de la ejecución no aplica.

### Crear la instancia

1. Para crear la instancia de planear la ejecución, se deberá acceder a la ventana de "mis procesos", en el proceso de "ejecución" ventana "proyectos".

|          | ₿ <mark></mark> GOV.CO             |                                            |                        | ir a Gov.co                       |
|----------|------------------------------------|--------------------------------------------|------------------------|-----------------------------------|
| =        | PIIP                               |                                            | D 🗘 🖒                  |                                   |
| Ŵ        | Inicio                             | Ambiente: Mesa de ayuda                    |                        |                                   |
| لچ       | Banco de Proyectos                 | # <u>Inicio</u> / Mis procesos             |                        |                                   |
|          | Mis procesos 🔫                     | Mis procesos t                             |                        |                                   |
|          | Consola de procesos                | PLANEACIÓN G. RECURSOS EJECUCIÓ            | N Proyectos Trámites P | Programación EVALUACIÓN + PROCESO |
| x        | Reportes por proceso               | Nacional Territorial SGR                   |                        |                                   |
|          |                                    | Ejecución / Proyectos / Nacional. Total: 0 | e proyecto             | Sector proyecto                   |
|          |                                    | Escrit                                     | a palabra o frase      | Seleccione V                      |
|          |                                    | Código proceso Nombre proceso              | Nombre paso actual     | Entidad encargada de paso actual  |
|          |                                    | Escriba palabra o                          | Escriba palabra o fras | e Seleccione •                    |
|          |                                    | Estado del proyecto                        |                        |                                   |
|          |                                    | Seleccione                                 | ~                      |                                   |
| nttps:// | backbone-cap.azurewebsites.net/pro | byectos/ej                                 |                        |                                   |

2. Luego, deberá hacer clic en el botón **"+ Procesos",** donde se encontrará la opción de **"Planear La Ejecución – LBO**", al cual se le debe dar clic para su selección.

|               | ₿¦GOV.CO                                                              |                                            | I <u>r a Gov.co</u>                                                |
|---------------|-----------------------------------------------------------------------|--------------------------------------------|--------------------------------------------------------------------|
| <b>■</b><br>G | Ambiente: Messaeres                                                   | 🔊 🗘 🐧 🕐                                    | SOLER RAMIREZ $\Theta$ $\mapsto$                                   |
|               | Mis procesos                                                          | CUCIÓN                                     | śn EVALUACIÓN + PROCESO                                            |
| X             | Nacional Territorial SG<br>Ejecución / Proyectos / Nacional. Total: 0 | R                                          | Búsqueda<br>Planear La Ejecución - LBO<br>Reporte Avance Ejecución |
|               | ID BPIN                                                               | Nombre proyecto<br>Escriba palabra o frase | Seleccione V                                                       |
|               | Código proceso Nombre pro                                             | ceso Nombre paso actual                    | Entidad encargada de paso actual                                   |
|               | Escriba pala                                                          | abra o frase Escriba palabra o frase       | Seleccione *                                                       |

Se abrirá una ventana emergente con el título "Crear Tarea: Planear La Ejecución

 LB0". Al hacer clic allí, se accederá a un listado de los proyectos en ejecución que están habilitados para generar la planeación. En esta sección se puede buscar el proyecto de interés por sector, entidad o código BPIN.

Una vez se encuentre el proyecto de interés, se procese a crear la instancia de "**Planear La Ejecución – LBO**". Es importante tener en cuenta que esta instancia se crea solo una vez en todo el horizonte del proyecto.

Para ello, bajo la columna **"Acciones"** se debe dar clic en el ícono con forma de gráfica *M* para comenzar a *planear la ejecución - LB0*, como se muestra en la siguiente imagen:

| Sector                   | ~ | Entidad        | ~       | Codigo BPIN     | ~ | Proyecto ~                            | Estado      | ~   | Instancia e | Acciones |
|--------------------------|---|----------------|---------|-----------------|---|---------------------------------------|-------------|-----|-------------|----------|
|                          |   |                |         |                 |   |                                       |             |     |             | _        |
| Congreso De La República |   | CÁMARA DE REPR | ESENTAN | 202400000000128 |   | Fortalecimiento del Sistema de Gestió | r En Ejecuc | ion | No          | N        |
| otal registros: 1 / 1.   |   |                |         |                 |   |                                       |             |     |             |          |
|                          |   |                |         | ANTERIOR        | 1 | SIGUIENTE                             |             |     |             |          |

Al crear la instancia de "**Planear La Ejecución - LB0**", aparecerá un mensaje indicando que el proceso fue creado con éxito, el cual contiene el código de la instancia creada.

|   | ₿ GOV.CO |                                |                                                   |                                   |              | Ir a Gov.co           |
|---|----------|--------------------------------|---------------------------------------------------|-----------------------------------|--------------|-----------------------|
| = |          |                                |                                                   |                                   | D            |                       |
| Ŵ |          | Ambiente: Mesa de ayuda        |                                                   |                                   |              |                       |
| Ę |          |                                |                                                   |                                   |              |                       |
|   |          |                                | $\sim$                                            |                                   |              |                       |
|   |          | PLANEACIÓN                     | $\bigtriangledown$                                |                                   |              | JACIÓN + PROCESO      |
| X |          | Nacional<br>Ejecución / Proyec | El proceso fue creado<br>Proceso No. EJ-SYC-PEO-O | <b>o con éxito.</b><br>10102-0003 |              | ۲ ۲۰ ۲۰ ۲۰            |
|   |          | ID                             |                                                   |                                   | Sector proye | ecto                  |
|   |          |                                | ACEPTAR                                           |                                   | Seleccion    | e ~                   |
|   |          | Código pro                     |                                                   |                                   | Entidad enc  | argada de paso actual |
|   |          |                                | Escriba palabra o frase                           | Escriba palabra o frase           | Seleccione   | • <b>v</b>            |
|   |          | Estado del proyecto            |                                                   |                                   |              |                       |
|   |          | Seleccione                     |                                                   |                                   |              |                       |
|   |          | Se encontraron (2              | ) resultados.                                     |                                   |              | BUSCAR                |

4. La creación de esta instancia se visualizará en la ventana de "mis procesos", y se podrá acceder a esta misma en el texto Planear La Ejecución – LBO.

Para buscar el proyecto, debe seleccionar la opción de búsqueda, relacionado con el icono de "lupa". Luego se desplegarán los filtros habilitados que permiten realizar la búsqueda del proyecto. Para el ejemplo se diligencia la información en la celda BPIN y se da clic en el botón "buscar":

|                |                                                                                                    |                                                                                                    | Proy            | ectos                  | 0<br>Programación               | ) EVALU         |                       | + PROCES     |
|----------------|----------------------------------------------------------------------------------------------------|----------------------------------------------------------------------------------------------------|-----------------|------------------------|---------------------------------|-----------------|-----------------------|--------------|
| Nacional       | Territorial                                                                                                    | SGR                                                                                                    |                 |                        |                                 |                 |                       |              |
| ecución / Pr   | oyectos / Nacional. To                                                                                                    | al: 2                                                                                                    |                 |                        |                                 |                 | ٥                     | •<br>• • • • |
| ID             | BPIN                                                                                                    | Nombre                                                                                                    | proyecto        |                        |                                 | Sector proyecto |                       |              |
|                | 202300000                                                                                                    | 000265 Escriba                                                                                                    | palabra o frase | 9                      |                                 | Seleccione      |                       | ~            |
| Código         | proceso                                                                                                    | Nombre proceso                                                                                                    |                 | Nombre paso actual     |                                 | Entidad encarga | da de paso actual     |              |
|                |                                                                                                    | Escriba palabra o fra                                                                                                    | ise             | Escriba palabra o fras | se                              | Seleccione      |                       | *            |
| Selec          | cione<br>contraron (2)                                                                                                    | resultados.                                                                                                    | 0 Hase          | Escriva patavra v      | ITase                           | Seleccione      | [                     | BUSCAR       |
| Selec<br>Se en | cione<br>contraron (2)                                                                                                    | resultados.                                                                                                    | 0 Hase          | Escriva patavra v      | ITase                           | Setectione      | [                     | BUSCAR       |
| Selec<br>Se en | contraron (2)<br>Estado del proyect<br>Seleccione                                                                                              | resultados.                                                                                                    | o nase          | Escriva paravia v      | 11450                           | Setectione      | ]                     | BUSCAR       |
| Selec<br>Se en | cione<br>contraron (2)<br>Estado del proyect<br>Seleccione<br>Se encontraror                                                                   | resultados.                                                                                                    | 0 Hase          | Escriba patabra o      | nase                            | Seteccione      | [                     | BUSCAR       |
| Selec          | cione<br>contraron (2) f<br>Estado del proyect<br>Seleccione<br>Se encontraron<br>Congreso De La F                                             | resultados.<br>Escritor paraora<br>o<br>a (2) resultados.<br>república - Cámara de                                             | o nase          | Estriba pataora o      | nase                            | Seleccione      | [                     | BUSCAR       |
| Selec          | cione<br>contraron (2)<br>Estado del proyect<br>Seleccione<br>Se encontraror<br>Congreso De La F<br>Procesos                                   | resultados.<br>Escriba patabra<br>o<br>a (2) resultados.<br>República - Cámara de<br>pendientes: 2                             | o nase          | Escriva patabra o      | IT 250                          | Seleccione      | [                     | BUSCAR       |
| Selec          | cione<br>contraron (2)  <br>Estado del proyect<br>Seleccione<br>Se encontraror<br>Congreso De La F<br>Procesos<br>ID / BPIN / Estado<br>Sector | resultados.<br>centra paraora<br>paraora<br>(2) resultados.<br>república - Cámara de<br>pendientes: 2<br>p/<br>Nombre del pro- | representantes  | Escriva patavia v      | Proceso / Cóc<br>/ Fecha inicio | igo / Estado Pa | so actual / Fecha ini | BUSCAR       |

De acuerdo con lo anterior podrá ingresar a *Planear la ejecución – LBO* si este ya se encuentra creado previamente en la plataforma.

### PASO 1: PLANEAR LA EJECUCIÓN – LBO

Dentro del subproceso se podrá visualizar el encabezado con los datos del proyecto, como el código del proceso y el BPIN del proyecto. Junto a esto se visualizan las secciones y capítulos que se deberán registrar según la planeación del proyecto:

| ₿¦GOV.CO                                                                                                    |                 |                      |                        | Ir a Gov.co                                                                                                    |
|----------------------------------------------------------------------------------------------------|-----------------|----------------------|------------------------|----------------------------------------------------------------------------------------------------|
|                                                                                                    | Д <sup>о</sup>  | (                    | ?                      |                                                                                                    |
| Ambiente: Mesa de ayuda<br>Inicio > Mis procesos                                                                                                    |                 |                      |                        |                                                                                                    |
| Pranear La Ejecución - LEO<br>Proceso: EJ-SYC-PEO-010102-0002 Tipo: Planear la ejecución Estado: Act                                                        | ivo <b>Fe</b>   | cha inic             | i <b>o:</b> 07-04-     | 2025 Fecha fin:                                                                                                    |
| ID: 593197 BPIN: 20230000000265                                                                                                    |                 |                      |                        | PERPESENTANTES ROGOTÁ Entidade CÁMARA DE                                                                             |
| REPRESENTANTES Sector: Congreso De La República Estado: En Ejecucion<br>\$41.564.383.853,00 Apropiación vigente: \$41.564.383.853,00 Valor otras fue        | Horizo<br>ntes: | nte: 202<br>Recurso  | 3 - 2027<br>disponik   | Valor total: \$288.844.114.874,11 Apropiación inicial:<br>oles: \$41.564.383.853,00 Vigencias futuras: Alcance y     |
| metas del proyecto: Con la ampliación y fortalecimiento de espacios físicos<br>Congreso de la República según lo establece la Constitución Política y el Re | de la<br>glame  | Cámara<br>ento del   | de Repre<br>Congreso   | sentantes, en la ciudad de Bogotá, como sede del<br>, se espera mejorar los espacios físicos para la ejecución       |
| de las funciones de sus colaboradores, que redundará en el fortalecimiento<br>optimización de la labor operativa, entre otros beneficios. Se contará con in | de la<br>Istala | s condio<br>ciones d | iones del<br>onde ubio | bienestar laboral, disminución de servicios de logística,<br>cará a todos los colaboradores en condiciones laborales |
|                                                                                                    |                 |                      |                        | <mark>VER MÁS</mark><br>VER MGA                                                                                      |
|                                                                                                    |                 |                      |                        |                                                                                                    |
|                                                                                                    |                 |                      |                        |                                                                                                    |

En primer lugar, haga clic en el Paso 1: Planear la ejecución – LBO. El sistema desplegará automáticamente las secciones de *Desagregar EDT* y *Programar actividades*.

| Inicio > Mis procesos                                                                                           |                |
|----------------------------------------------------------------------------------------------------|----------------|
| Planear La Ejecución - LBO                                                                                      |                |
| Proceso: EJ-SYC-PE0-010102-0002 Estado: Fecha inicio: Invalid date Fecha fin:<br>Proceso trámite: Tipo trámite: |                |
|                                                                                                    | <u>VER MGA</u> |
| DEVOLVER Planear La Ejecución - LBO 🕑                                                                           | SIGUIENTE      |
| Desagregar EDT     Programar actividades                                                                        | Validar        |

El detalle para diligenciar cada una de las secciones se indica en los siguientes capítulos.

### SECCIÓN: DESAGREGAR EDT

La Estructura de Desglose de Trabajo (EDT) es una herramienta visual que permite desagregar en componentes más pequeños los elementos que hacen parte de algunos productos, y que se materializan en entregables y actividades a lograr para cumplir con los objetivos establecidos. En algunos casos, se debe hacer la desagregación a través de una EDT, seleccionando entregables (nivel 2 y3) desde la base parametrizada en la plataforma y siguiendo la estructura definida en el <u>catálogo de productos MGA.</u>

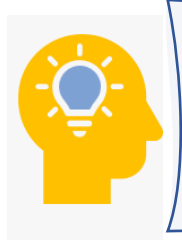

Si no se visualiza ningún producto, significa que los productos seleccionados durante la formulación del proyecto en la MGA no cuentan con Estructura de Desagregación del Trabajo (EDT). En este caso, podrá continuar directamente con la sección "Programar actividades".

**Nota**: Tenga en cuenta que los entregables de Nivel 1 corresponden a los definidos durante la formulación del proyecto. En caso de requerir la incorporación de un nuevo entregable de este nivel, será necesario adelantar un <u>ajuste</u> al proyecto, sin o con trámite, según sea el caso.

1. En la sección *Desagregar EDT*, de clic para ingresar y despliegue la información utilizando el botón "+" que se encuentra junto a cada objetivo y producto, en donde se podrán visualizar los entregables de Nivel 1 asociados.

| Planear La Ejecucion - LBO                                                                                                    | (         |
|----------------------------------------------------------------------------------------------------|-----------|
| Proceso: EJ-SYC-PE0-010102-0002 Estado: Fecha inicio: Invalid date Fecha fin:<br>Proceso trámite: Tipo trámite:                                                                  |           |
|                                                                                                    | VER       |
| DEVOLVER Planear La Ejecución - LB0 🚱                                                                                                    | SIGUIENTE |
| Desagregar EDT  Programar actividades                                                                                                    | Validar   |
| Desagregar EDT                                                                                                    |           |
| Estructura de desglose de trabajo o<br>Este capítulo solo aplica para productos que desagregan su cadena de valor en EDT.<br>Catálogo de la Estructura Desglose de Trabajo (EDT) |           |
| <b>Objetivo 1</b><br>Aumentar la capacidad locativa para atender las funciones misionales y <u>VER MÁS</u>                                                                       |           |
| Producto 1.2 Sedes construidas                                                                                                    |           |
| Indicador principal Sedes construidas<br>Unidad de medida Número de sedes Es acumulativo NO                                                                                      |           |

2. Al desplegar la información por producto, se visualizarán las opciones +Entregable o +Actividad, según corresponda, de acuerdo con la estructura definida en el catálogo. Estas opciones permiten agregar entregables de nivel 2 o 3, o actividades específicas asociadas al proyecto. Para adicionar un nuevo elemento, debe hacer clic en el botón correspondiente. La plataforma abrirá una ventana emergente donde se debe seleccionar la casilla de los entregables o actividades que se desean añadir.

| Desagregar EDT     Programar actividades     Validar     Digetiva 1     Aurentaria la capacidad locativa para atender las funciones misionales y YER MÁS     Producto 1.2 Sedes construidas     Indicador principal Sedes construidas     Unidad de medida Número de sedes Es acumulativo NO     Entregables nivel 1 Total: 3     Si requiere agregar un entregable de Nivel 1, debe proceder a adelantar un ajuste del proyecto.     I2 Infraestructura en obra blanca     Costo \$5.733.130.478,22     U     Entregables nivel 2 Total: 2         (+NVEL 2)     I2.11 Batería sanitaria         (+ACTIVIDAD)     Exegregar EDT     Porgramar actividades     Validar     Validar                                                                                                    |
|----------------------------------------------------------------------------------------------------|
| Digrama Curva S          Objetivo 1         Aumentati a capacidad locativa para atender las funciones misionales y VER.MÁS         Producto 1.2 Sedes construidas         Indicador principal Sedes construidas         Unidad de medida Número de sedes Es acumulativo NO         Image: Construidas         Indicador principal Sedes construidas         Unidad de medida Número de sedes Es acumulativo NO         Image: Construidas         Indicador principal Sedes construidas         Unidad de medida Número de sedes Es acumulativo NO         Image: Construidas         Indicador principal Sedes construidas         Unidad de medida Número de sedes Es acumulativo NO         Image: Construidas         Indicador principal Sedes construidas         Image: Construidas         Image: Constr                                                                                                    |
| Objetivo 1<br>Aumentar la capacidad locativa para atender las funciones misionales y VER MÁS         Producto 1.2 Sedes construidas<br>Indicador principal Sedes construidas<br>Unidad de medida Número de sedes Es acumulativo NO         Imiterator principal Sedes nivel 1         Total: 3         Si requiere agregar un entregable de Nivel 1, debe proceder a adelantar un ajuste del proyecto.         121 Infraestructura en obra blanca<br>Costo \$5.733.130.478,22         Imiterator de sedes En complete de Nivel 2         Total: 2         Intregables nivel 2         Total: 2         Intregables nivel 2         Total: 2         Intregables nivel 2         Total: 2         Intregables nivel 2         Total: 2         Intregables nivel 2         Total: 2         Intregables nivel 2         Total: 2         Intregables nivel 2         Total: 2         Intregables nivel 2         Total: 2         Intregables nivel 2         Total: 2         Intregables nivel 3         Intregables nivel 4         Intregables nivel 5         Intregables nivel 5         Intregables nivel 5         Intregables nivel 6         Intregables nivel 7         Intregables nivel 8                                                                                                    |
| Producto 1.2 Sedes construidas<br>Indicador principal Sedes construidas<br>Unidad de medida Número de sedes Es acumulativo NO                                                                                                    |
| Inidiador principal Sedes Construidas   Unidad de medida Número de sedes Es acumulativo NO   Image: Construidation of the sedes Es acumulativo NO   Image: Construidation of the sedes Es acumulativo NO   Image: C                                                                                                    |
| Entregables nivel 1 Total: 3 Si requiere agregar un entregable de Nivel 1, debe proceder a adelantar un ajuste del proyecto.   121 Infraestructura en obra blanca   Costo \$5,733,130,478,22   Image: State in the state in the state in                                  |
| Entregables nivel 1 Total: 3         Si requiere agregar un entregable de Nivel 1, debe proceder a adelantar un ajuste del proyecto.         121 Infraestructura en obra blanca<br>Costo \$5,733,130.478,22         Image: Intregables nivel 2 Total: 2         Image: Intregables nivel 2 Total: 2         Image: Intergables nivel 2 Total: 2         Image: Intergables nivel 2 Total: 2         Image: Intergables nivel 2 Total: 2         Image: Intergables nivel 2 Total: 2         Image: Intergables nivel 2 Total: 2         Image: Intergables nivel 2 Total: 2         Image: Intergables nivel 2 Total: 2         Image: Intergables nivel 2 Total: 2         Image: Intergables nivel 2 Total: 2         Image: Intergables nivel 2 Total: 2         Image: Intergables nivel 3 Total: 2         Image: Intergables nivel 2 Total: 2         Image: Intergables nivel 3 Total: 2         Image: Intergables nivel 3 Total: 2         Image: Intergables nivel 3 Total: 2         Image: Intergables nivel 4 Ejecución - LBO Image: Image:                                                                                                    |
| SI requiere agregar un entregable de Nivel 1, debe proceder a adelantar un ajuste del proyecto.           12.1 Infraestructura en obra blanca<br>Costo \$5.733.130.478,22         Image: Costo \$5.733.130.478,22         Image: Costo \$5.733.130.478,22         Imag                                                                                                    |
| 121 Infraestructura en obra blanca   Costo \$5.733.130.478,22                                                                                                    |
|                                                                                                    |
| Entregables nivel 2 Total: 2   12.11 Bateria sanitaria Image: Control of the second second seco                      |
| 12.13 Bateria sanitaria     Image: Construction of the second second secon |
| L2.1: Bateria santaria     Actividades Total: 2     Se requieren como minimo 2 actividades. 0      DevoLVER     Planear La Ejecución - LBO 0     SIGUIEN     Validat     Validat                                                                                                    |
| Actividades     Total: 2       Se requieren como minimo 2 actividades.         DEVOLVER     Planear La Ejecución - LBO ?       Siguien       ?     Desagregar EDT • Programar actividades •                                                                                                    |
| Actividades     Total: 2       Se requieren como minimo 2 actividades. Ø       DEVOLVER     Planear La Ejecución - LBO Ø       Ø     Stouren       Jobesagregar EDT O Programar actividades O                                                                                                    |
| DEVOLVER     Planear La Ejecución - LBO Ø     SIGUIEN       Ø     Desagregar EDT • Programar actividades ·     Validation                                                                                                    |
| DEVOLVER     Planear La Ejecución - LBO Ø     SIGUEN       Ø     Desagregar EDT ● Programar actividades ○     Validation                                                                                                    |
| Desagregar EDT     Programar actividades     Valida                                                                                                    |
|                                                                                                    |
| Este capítulo solo aplica para produc                                                                                                    |
| Agregar entregables Nivel 2 de producto 1.1                                                                                                    |
| Sedes construidas                                                                                                    |
| Objetivo 1 Aumentar la capacidad lo Entregables asociados al producto:                                                                                                    |
| □ Batería sanitaria<br>□ Carpintería madera                                                                                                    |
| Producto 1.2 Sedes constr Carpintería metálica                                                                                                    |
| Unidad de medida Número Impermeabilizaciones                                                                                                    |
|                                                                                                    |
|                                                                                                    |
| Cancelar AGREGAR                                                                                                    |
| Cancelar     Cancelar     Cancelar     Cancelar                                                                                                    |
| Cancelar AGREGAR  Entregables nive  ii requiere agregar un entregable de Nivel 1, debe proceder a adelantar un ajuste del proyecto.  121 Infraestructura en obra blanca                                                                                                    |
| Entregables nive<br>Si requiere agregar un entregable de Nivel 1, debe proceder a adelantar un ajuste del proyecto.<br>1.2.1 Infraestructura en obra blanca<br>Costo \$5.733.130.478,22                                                                                                    |
|                                                                                                    |
| Cancelar AGREGAR  Entregables nive  I requiere agregar un entregable de Nivel 1, debe proceder a adelantar un ajuste del proyecto.  12.1 Infraestructura en obra blanca Costo \$5.733.130.478,22  C                                                                                                    |
| Cancelar AGREGAR  Entregables nive  i requiere agregar un entregable de Nivel 1, debe proceder a adelantar un ajuste del proyecto.  1.2.1 Infraestructura en obra blanca Costo \$5.733130.478,22                                                                                                    |
|                                                                                                    |
| Cancelar AGREGAR Entregables nive  Firequiere agregar un entregable de Nivel 1, debe proceder a adelantar un ajuste del proyecto.  1,2,1 Infraestructura en obra blanca Costo \$5,733,130,478,22    No se han agregado actividades  No se han agregado actividades                                                                                                    |

3. Recuerde que por cada nivel de desagregación debe agregar como mínimo dos elementos del catálogo y debe llegar siempre al nivel de **actividades**, ya que este permite realizar el seguimiento durante la ejecución del proyecto.

| DEVOLVER                                 | Planear La Ejecución - LBO 🛛                                                                                                    | SIGUIENTE        |
|------------------------------------------|----------------------------------------------------------------------------------------------------|------------------|
| Desagreg                                 | ar EDT 🌒 Programar actividades 🌒                                                                                                    | Validar          |
| Si requiere agregar un<br>1.2.1 Infraest | regables nivel 1 Total: 3<br>entregable de Nivel 1, debe proceder a adelantar un ajuste del proyecto.<br>uctura en obra blanca<br>10 478 02 | Diagrama.Curva.S |
| E                                        |                                                                                                    |                  |
|                                          | Entregables nivel 2 Total: 2                                                                                                    | + NIVEL 2        |
| 1.2.1.1 Batería                          | sanitaria                                                                                                    | ۵.<br>۱          |
| Se requieren como m                      | Actividades Total: 2                                                                                                    | + ACTIVIDAD      |
| 1.2.1.1.1 Instal                         | ar divisiones UM: Metros cuadrados                                                                                                    | ŭ                |
| 1.2.1.1.2 <b>insta</b>                   | ar enchape UM: Metros cuadrados                                                                                                    | ۵                |
|                                          | tería metálica                                                                                                    | ů                |
| 1.2.1.2 <b>Carpin</b>                    |                                                                                                    |                  |

Una vez sean seleccionadas dos actividades del catálogo de productos por entregable, ya sea del nivel 1, 2 o 3, se podrán crear actividades manualmente dando clic en la opción "Crear nueva actividad", según la necesidad del proyecto. Esta opción habilita los campos para ingresar el nombre de la actividad y escoger una unidad de medida desde una lista desplegable. Una vez diligenciados estos campos, de clic en Agregar, y la plataforma confirmará que la información se ha guardado correctamente.

| Desagregar EDT O Pro                   | gramar actividades 🥑                                                           | Validar          |
|----------------------------------------|--------------------------------------------------------------------------------|------------------|
|                                        |                                                                                | Diagrama Curva S |
|                                        | ×                                                                              |                  |
| Producto 1.2 Sedes constru             | Agregar entregables Nivel 2 de producto 1.1                                    |                  |
| Indicador principal Sedes of           | Sedes construidas                                                              |                  |
| Unidad de medida Número                |                                                                                |                  |
|                                        | Entregables asociados al producto:                                             |                  |
|                                        | 🗆 Batería sanitaria                                                            |                  |
|                                        | Carpintería madera                                                             |                  |
| Entregables nivel                      | Carpintería metálica                                                           |                  |
|                                        |                                                                                |                  |
| Si requiere agregar un entregable de N | □ Impermeabilizaciones                                                         |                  |
| 1.2.1 Infraestructura en obr           | Crear nuevo entregable                                                         |                  |
| Costo \$5.733.130.478,22               | Nerebra del avera estaratella (Música 00 secontarias - Máxica 000 secontarias) |                  |
|                                        | Nombre det ndevo entregable (minimo 20 caracteres = maximo 200 caracteres)     |                  |
|                                        |                                                                                |                  |
|                                        |                                                                                |                  |
| Entregable                             |                                                                                | + NIVEL 2        |
|                                        | Cancelar AGREGAR                                                               |                  |
| 1.2.1.1 Batería sanitaria              |                                                                                | Û                |
| 0                                      |                                                                                |                  |
|                                        |                                                                                |                  |
| Activi                                 | dadae Total: 2                                                                 |                  |
| Activi                                 | dades lotat. 2                                                                 | + ACTIVIDAD      |
| Se requieren como mínimo 2 actividades | 0                                                                              |                  |
| 12111 Instalar divisiones UN:          | Matrice quadradae                                                              | <b>m</b>         |
| izzatar divisiones om:                 | Wetros cuatratos                                                               | u u              |

4. Por último, los entregables y actividades que se agreguen tendrán habilitado el ícono de papelera, el cual permite eliminar aquellos elementos que no se requieran o que hayan sido ingresados por error.

| DEVOLVER               | Planear La Ejecución - LB0 🛿                                               | SIGUIENTE        |
|------------------------|----------------------------------------------------------------------------|------------------|
| Desagreg               | ar EDT 🔵 Programar actividades 🌒                                           | Validar          |
|                        |                                                                            | Diagrama Curva S |
| En                     | tregables nivel 1 Total: 3                                                 |                  |
| Si requiere agregar u  | n entregable de Nivel 1, debe proceder a adelantar un ajuste del proyecto. |                  |
| 1.2.1 Infraest         | ructura en obra blanca                                                     |                  |
| Costo <b>\$5.73</b>    | 3.130.478,22                                                               |                  |
|                        |                                                                            |                  |
|                        | Entregables nivel 2 Total: 2                                               | + NIVEL 2        |
| 1.2.1.1 Batería        | sanitaria                                                                  | Û                |
| Θ                      |                                                                            |                  |
|                        | Actividades Total: 2                                                       | + ACTIVIDAD      |
| Se requieren como m    | ínimo 2 actividades. 📀                                                     |                  |
| 1.2.1.1.1 Instal       | ar divisiones UM: Metros cuadrados                                         | ۵.               |
| 1.2.1.1.2 <b>Insta</b> | lar enchape UM: Metros cuadrados                                           | ۵.               |
|                        |                                                                            |                  |
| 1.2.1.2 Carpin         | tería metálica                                                             | ŵ                |
| +                      |                                                                            |                  |
|                        |                                                                            |                  |

Esta acción deberá adelantarse para cada uno de los productos y entregables de nivel 1 del proyecto.

5. Una vez esté completa la información, puede ser validada haciendo clic en el botón Validar ubicado en la esquina superior derecha de la sección. Si toda la información está conforme a las reglas de validación de la plataforma, podrá observar al lado de cada sección el símbolo

### SECCIÓN: PROGRAMAR ACTIVIDADES

- Programar actividades para productos sin EDT
  - 1. En la sección *Programar Actividades*, de clic para ingresar y despliegue la información utilizando el botón "+" que se encuentra junto a cada objetivo y producto.

|                                                         |                                                                | <u>VER MQA</u>   |
|---------------------------------------------------------|----------------------------------------------------------------|------------------|
| DEVOLVER                                                | Planear La Ejecución - LBO 🕹                                   |                  |
| Desagregar EDT 🌒 P                                      | rogramar actividades                                           | Validar          |
|                                                         |                                                                | Diagrama Curva S |
| Programar actividade                                    | S                                                              | ^                |
|                                                         |                                                                | E                |
| <b>Objetivo 1</b><br>Aumentar la capacidad lo           | ocativa para atender las funciones misionales y <u>VER MÁS</u> |                  |
| Producto 1.1 Sedes adquir<br>Costo total del producto S | idas<br>\$0,00                                                 |                  |
| 0                                                       |                                                                |                  |

2. Una vez desplegado el producto, se visualizarán todas las actividades de este mismo. Para cada una de las actividades de clic en el botón "Editar".

| DEVO | DLVER                                                                          | Plan                                                                  | ear La Ejecución - l | _B0 0            |                                |                                                 | SIGUIENTE                               |
|------|--------------------------------------------------------------------------------|-----------------------------------------------------------------------|----------------------|------------------|--------------------------------|-------------------------------------------------|-----------------------------------------|
|      | Desagregar EDT 🥑 Programar activi                                              | dades 🥑                                                               |                      |                  |                                | Diag                                            | Validar<br>rama Curva S                 |
|      | Producto 2.4 Sedes restauradas<br>Costo total del producto \$25.742.021.472,46 |                                                                       |                      |                  |                                |                                                 |                                         |
| L    | Actividades Total: 3                                                           |                                                                       |                      |                  |                                |                                                 |                                         |
|      | Actividad                                                                      | Cantidad total<br>- Unidad<br>medida -<br>Complemento<br>UM           | Costo total          | Costo unitario   | Duración<br>promedio<br>(días) | Actividad<br>predecesora                        | Fecha inicio -<br>Fecha fin             |
| Đ    | 2.4.1 Conservación Capitolio Nacional.                                         | 100,00 -<br>Estudios<br>realizados - de<br>estructura                 | \$ 5.053.786.285,57  | \$ 50.537.862,86 | 550                            | Ninguna                                         | 19/03/2025-<br>20/09/2026               |
| 0    | 2.4.2 Restauración Capitolio Nacional.                                         | 20.000,00 -<br>Metros<br>cuadrados<br>intervenidos -<br>de estructura | \$ 12.807.731.394,00 | \$ 640.386,57    | 450                            | 2.4.1<br>Conservación<br>Capitolio<br>Nacional. | 20/09/2026-<br>14/12/2027 <u>Editar</u> |
|      | 2.4.3 Restauración del inmueble Claustro<br>Santa Clara.                       | 20.000,00 -<br>Metros<br>cuadrados de<br>área<br>intervenida -        | \$ 7.880.503.792,89  | \$ 394.025,19    | 150                            | 2.4.2<br>Restauración<br>Capitolio<br>Nacional. | 30/09/2026-<br>27/02/2027<br>Editar     |

- 3. Luego, se deberá programar la siguiente información:
  - Se debe seleccionar la unidad de medida, la cual es estándar y define la forma en que se medirá la actividad.
  - Solution Posteriormente, deberá diligenciar el complemento de la unidad de medida, que corresponde a la denominación del elemento tangible o intangible por entregar en la actividad.

- S La cantidad total corresponde al número de elementos a entregar de la actividad que se realizará durante el horizonte del proyecto, de acuerdo con la unidad de medida y su complemento.
- S La plataforma mostrará de forma precargada el costo total de la actividad, el cual corresponde al valor asignado para su ejecución en el primer ajuste del proyecto donde se distribuyeron los recursos.

| DEVOLVER              | Planear L                                                | a Ejecución - LBO 🕑           |                   | -J SIGU                                           |
|-----------------------|----------------------------------------------------------|-------------------------------|-------------------|---------------------------------------------------|
| Desagregar EDT ●      | Programar actividades 🔵                                  |                               |                   | Va                                                |
| Actividad             | Datos actividad<br>2.4.1 Conservación Capitolio Nacional | . 0                           | X<br>dad<br>cesor | Diagrama Curva S<br>Fecha inicio -<br>a Fecha fin |
|                       | Unidad de medida * 🛿                                     | Duración optimista (días) * 🛿 |                   |                                                   |
|                       | Estudios realizados 🗸                                    | 500                           |                   |                                                   |
| 2.4.1 Conservación Ca | Complemento UM * 🛿                                       | Duración probable (días) * 🝞  | na                | 19/03/2025-                                       |
| •                     | de estructura                                            | 550                           |                   | 20/03/2020                                        |
|                       | Cantidad total * 🥹                                       | Duración pesimista (días) * 🕜 | ITAR              | GUARDAR                                           |
|                       | 100                                                      | 600                           |                   |                                                   |
|                       | Costo total * 😧                                          |                               |                   |                                                   |
| 2023-2026 2027-2027   | 5.053.786.285,57                                         |                               |                   |                                                   |
|                       | Actividad predecesora 🛿                                  |                               |                   |                                                   |
| Mes                   | Ninguna                                                  |                               | ~ )26             |                                                   |
|                       |                                                          |                               |                   |                                                   |
| Enero                 |                                                          |                               |                   | 0,00                                              |
|                       | CANCELA                                                  | R ACEPTAR                     |                   | 0.00                                              |

En la parte derecha, también se visualizan los campos para programar la duración de la actividad:

- S Duración optimista: Tiempo en días que se toma llevar a cabo la actividad en un escenario en el cual se optimiza el proceso y permite adelantar la actividad en menos tiempo. Esta duración debe ser menor o igual a la duración probable.
- Solution probable: Tiempo en días que se toma llevar a cabo la actividad en un escenario promedio. Debe ser mayor o igual a la duración optimista.
- Solution pesimista: Tiempo en días que se toma llevar a cabo la actividad en un escenario cambiante, en el cual se supone que se enfrentan situaciones no controladas que pueden demorar la ejecución de la actividad. Debe ser mayor o igual a la duración probable.

En esta planeación también es posible definir las dependencias entre actividades, lo que permite establecer si una actividad debe ejecutarse antes o después de otra, ya sea con adelanto o posposición en el tiempo de ejecución. Esta funcionalidad es clave para una programación realista y ordenada del proyecto.

Para esto se habilita el campo "Actividad predecesora", el cual presenta una lista desplegable con las actividades asociadas al producto correspondiente. Es importante tener en cuenta que solo se visualizarán las actividades del mismo producto y no todas las actividades del proyecto.

| DEVO | JLVER                                     | Planear La Ejecución - LBO 😡                                              |                                    | SIGUIENTE                                  |
|------|-------------------------------------------|---------------------------------------------------------------------------|------------------------------------|--------------------------------------------|
| ø    | Desagregar EDT 🥏 🛛 Pro                    | ogramar actividades 📀                                                     |                                    | Validar                                    |
|      | Actividades Tot                           | Datos actividad<br>2-4.1 Conservación Capitolio Nacional. 0               | Diagra                             | ma Curva S                                 |
|      | Actividad                                 | Cantidad total *  Duración pesimista (días) *                             | vidad<br>Jecesora                  | Fecha inicio -<br>Fecha fin                |
| 0    | 2.4.1 Conservación Capito                 | Costo total * 0<br>5.053.786.285.57<br>Actividad predecesora 0            | (una                               | 19/03/2025-<br>20/09/2026 Editar           |
| 0    | 2.4.2 Restauración Capit                  | 2.4.2 Restauración Capitolio Nacional. v<br>Tipo 💿<br>Fin-Comienzo (FC) v | servación<br>itolio<br>ional.      | 20/09/2026-<br>14/12/2027 <u>Editar</u>    |
|      | 2.4.3 Restauración del in<br>Santa Clara. | Posposición (dias) 🖗 (Opcional)<br>CANCELAR ACEPTAR                       | 2<br>:auración<br>itolio<br>ional. | 30/09/2026-<br>27/02/2027<br><u>Editar</u> |

Al seleccionar una actividad predecesora se despliegan los campos:

**Tipo**, el cual se compone de dos tipos de dependencia:

- S Dependencia Comienzo Comienzo (CC): Es el tipo de dependencia en el que la actividad predecesora debe iniciar para que la actividad dependiente pueda empezar.
- S Dependencia Fin Comienzo (FC): Es el tipo de dependencia que restringe el inicio de una actividad hasta que termine la predecesora.

En la programación de actividades, existen ajustes opcionales que permiten mayor flexibilidad en la relación entre tareas dependientes y sus predecesoras. Por ende, hay dos campos adicionales:

S El campo Posposición (días): permite indicar cuántos días se retrasa el inicio de una actividad dependiente respecto a su predecesora. Es decir, aunque la relación entre ambas permita iniciar inmediatamente después de la actividad anterior, se establece un intervalo adicional antes de comenzar; Y en el campo Adelanto (días): Se especifica que la actividad dependiente puede iniciar antes de que finalice completamente la actividad predecesora. Este ajuste se utiliza cuando no es necesario esperar a la conclusión total para comenzar el trabajo siguiente.

Ambos campos son opcionales y permiten personalizar el cronograma según las condiciones reales del proyecto, mejorando la planificación y el control del tiempo.

Una vez configurado esta información, se podrá dar clic en el botón de "aceptar".

4. En la tabla resumen donde se visualizan cada una de las actividades se podrá analizar la siguiente información:

|   | Costo total del producto \$25.742.021.472,46             |                                                                              |                      |                  |                                | Diag                                            | rama Curva S                |        |
|---|----------------------------------------------------------|------------------------------------------------------------------------------|----------------------|------------------|--------------------------------|-------------------------------------------------|-----------------------------|--------|
|   | Actividades Total: 3                                     |                                                                              |                      |                  |                                |                                                 |                             |        |
|   | Actividad                                                | Cantidad total<br>- Unidad<br>medida -<br>Complemento<br>UM                  | Costo total          | Costo unitario   | Duración<br>promedio<br>(días) | Actividad<br>predecesora                        | Fecha inicio -<br>Fecha fin |        |
| ¢ | 2.4.1 Conservación Capitolio Nacional.                   | 100,00 -<br>Estudios<br>realizados - de<br>estructura                        | \$ 5.053.786.285,57  | \$ 50.537.862,86 | 550                            | Ninguna                                         | 19/03/2025-<br>20/09/2026   | Editar |
| Đ | 2.4.2 Restauración Capitolio Nacional.                   | 20.000,00 -<br>Metros<br>cuadrados<br>intervenidos -<br>de estructura        | \$ 12.807.731.394,00 | \$ 640.386,57    | 450                            | 2.4.1<br>Conservación<br>Capitolio<br>Nacional. | 20/09/2026-<br>14/12/2027   | Editar |
| 0 | 2.4.3 Restauración del inmueble Claustro<br>Santa Clara. | 20.000,00 -<br>Metros<br>cuadrados de<br>área<br>intervenida -<br>estructura | \$ 7.880.503.792,89  | \$ 394.025,19    | 150                            | 2.4.2<br>Restauración<br>Capitolio<br>Nacional. | 30/09/2026-<br>27/02/2027   | Editar |

- S Actividad: Actividades del producto.
- S Cantidad total Unidad medida Complemento UM: Cantidades totales definidas para las actividades, junto con su información de la unidad de medida y complemento de esta unidad de medida.
- So Costo total: Costo total de la actividad para todo el horizonte del proyecto.
- Sosto unitario: Valor resultado del costo de la actividad / cantidades. Se genera de forma automática por la plataforma y no será editable por parte del gestor.
- Solution promedio (días): Es el cálculo promedio de la duración optimista, probable y pesimista en los días digitados en la edición de cada una de las actividades.
- S Actividad predecesora: Es la actividad que antecede, en una relación lógica, el comienzo de una actividad dependiente.
- S Fecha inicio- fecha fin: Las fechas en las cuales se desarrollará la actividad.

La fecha de inicio de una actividad depende de la lógica del cronograma. Si no hay dependencia, se toma la fecha de inicio del proyecto; pero si hay relación con otra actividad, esa relación se puede definir como fin-comienzo o comienzo-comienzo, y puede incluir días adicionales de espera o adelanto. El sistema calcula automáticamente la fecha de fin de la actividad, teniendo en cuenta estas condiciones y la duración promedio.

Una vez definidas todas las variables, se procede a programar las cantidades mensuales de ejecución por actividad, a lo largo de todo el horizonte del proyecto. Esta programación periódica es lo que conforma el valor planeado, también conocido como *Planned Value*, dentro de la metodología de Valor Ganado.

Para programar las cantidades que se van a entregar mensualmente, despliegue el botón + y el sistema mostrará una tabla resumen con las columnas Mes y los años del horizonte del proyecto.

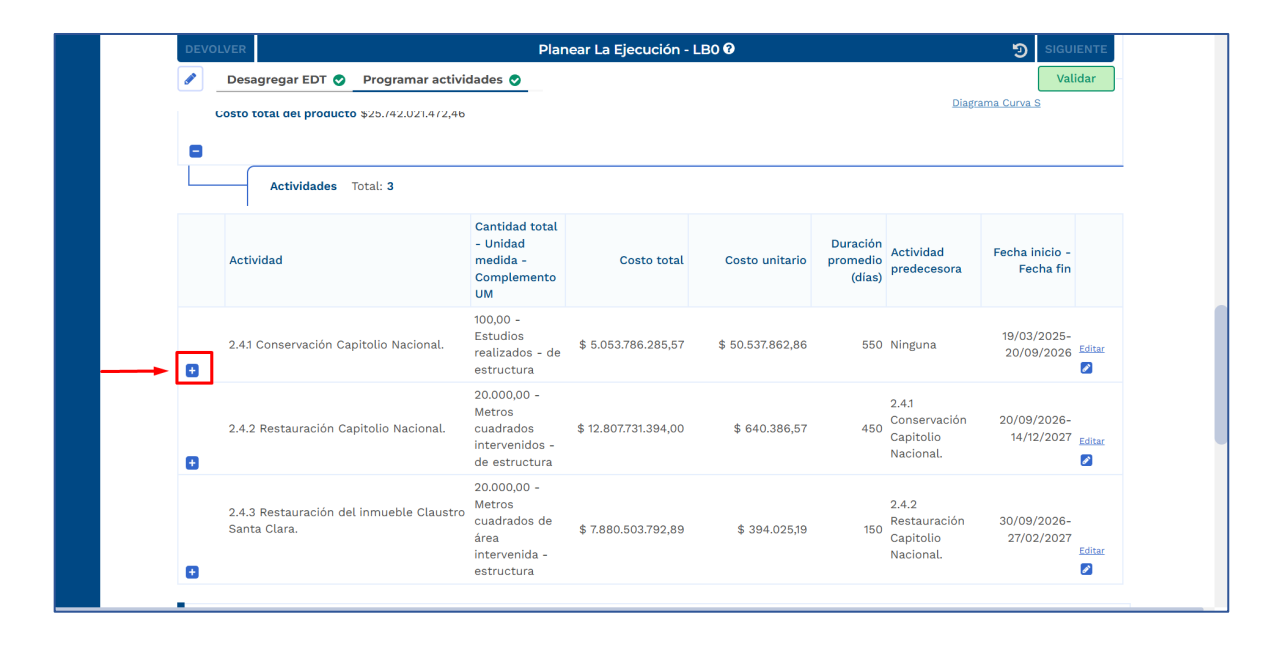

Una vez de clic en editar se podrá diligenciar la cantidad total distribuida por periodos, según la fecha de inicio y fin de la actividad. Se deberán programar la totalidad de las cantidades definidas para la actividad de forma mensual. Los campos que habilita la plataforma dependen de la fecha de inicio y la fecha fin definida para la actividad. Esta programación deberá adelantarse para todos las actividades que cuenten con recursos mayores a \$0.

| LVER                                       |                                                      | Pla                                                         | near La Ejecución - L | B0 😯             |                                |                          | SIGUIEI SIGUIEI             |
|--------------------------------------------|------------------------------------------------------|-------------------------------------------------------------|-----------------------|------------------|--------------------------------|--------------------------|-----------------------------|
| Desagregar EDT                             | Programar acti                                       | vidades 🔾                                                   |                       |                  |                                | Diag                     | Valida<br>rama Curva S      |
| Producto 2.3 Sedes<br>Costo total del prod | dotadas (Producto  <br><b>lucto \$</b> 39.405.689.27 | orincipal del proyecto<br>78,22                             | )                     |                  |                                |                          |                             |
| Actividade                                 | s Total: 3                                           |                                                             |                       |                  |                                |                          |                             |
| Actividad                                  |                                                      | Cantidad total<br>- Unidad<br>medida -<br>Complemento<br>UM | Costo total           | Costo unitario   | Duración<br>promedio<br>(días) | Actividad<br>predecesora | Fecha inicio -<br>Fecha fin |
| 2.3.1 Dotar de equ<br>tecnológicos         | ipos y elementos                                     | 122,00 -<br>Número - de<br>dotaciones                       | \$ 9.597.830.039,63   | \$ 78.670.738,03 | 3 847                          | Ninguna                  | 19/03/2025-<br>13/07/2027   |
| 3-2026 2027-20                             | Programar cant                                       | idades                                                      |                       |                  | (                              | CANCELAR                 | GUARDAR                     |
| Mes                                        |                                                      | 2023                                                        | 2024                  | 2025             |                                | 2026                     |                             |
| Enero                                      |                                                      |                                                             | 0,00                  | 0,00             | 0,0                            | 00                       |                             |
| Febrero                                    |                                                      |                                                             | 0,00                  | 0,00             | 0,0                            | 00                       |                             |
| Marzo                                      |                                                      |                                                             | 0,00                  | 0,00             |                                |                          |                             |
| Abril                                      |                                                      |                                                             | 0.00                  | 0.00             |                                | 7                        |                             |

### • Programar actividades para productos con EDT

1. En la sección *Programar Actividades*, identifique el producto que desagrega en EDT, de clic para ingresar y despliegue la información utilizando el botón "+" que se encuentra junto a cada objetivo, producto y entregables:

| DEVO | DLVER                                                                         | Planea                                                      | ar La Ejecución -          | LBO 😧          |                                |                          | 🔊 sigu                      | IIENTE |  |
|------|-------------------------------------------------------------------------------|-------------------------------------------------------------|----------------------------|----------------|--------------------------------|--------------------------|-----------------------------|--------|--|
|      | Desagregar EDT Programar activ                                                | vidades 🔵                                                   |                            |                |                                | Diag                     | Val                         | lidar  |  |
|      | <b>Objetivo 2</b><br>Fortalecer la funcionalidad de las instalaciones físicas |                                                             |                            |                |                                |                          |                             |        |  |
|      | Producto 2.1 Sedes adecuadas<br>Costo total del producto \$3.609.836.372,40   |                                                             |                            |                |                                |                          |                             |        |  |
|      | Entregables nivel 1 Total: 3                                                  |                                                             |                            |                |                                |                          |                             |        |  |
|      | Entregable 2.1.1 Infraestructura en obra b                                    | lanca Costo total \$523.42                                  | 26.274,00 <b>Fecha ini</b> | cio Fecha fin  |                                |                          |                             |        |  |
|      | Entregables nivel 2 To                                                        | tal: <b>2</b>                                               |                            |                |                                |                          |                             |        |  |
|      | Entregable 2.1.1.1 Batería sanitaria Costo                                    | o total \$0,00 Fecha inici                                  | o Fecha fin                |                |                                |                          |                             |        |  |
|      | Actividades To                                                                | tal: <b>2</b>                                               |                            |                |                                |                          |                             |        |  |
|      | Actividad                                                                     | Cantidad total<br>- Unidad<br>medida -<br>Complemento<br>UM | Costo total                | Costo unitario | Duración<br>promedio<br>(días) | Actividad<br>predecesora | Fecha inicio -<br>Fecha fin |        |  |
| Ð    | 2.1.1.1 Instalar divisiones                                                   | 0,00 - Metros<br>cuadrados -                                | \$ 0,00                    | \$ 0,00        | 0                              | Ninguna                  | -                           | Editar |  |
| Ð    | 2.1.1.2 Instalar enchape                                                      | 0,00 - Metros<br>cuadrados -                                | \$ 0,00                    | \$ 0,00        | 0                              | Ninguna                  | -                           | Editar |  |

2. Luego, haga de en el botón **"Editar"** de la actividad correspondiente para que la plataforma despliegue una ventana emergente con el campo editable **"Costo total"**, en donde será necesario ingresar este valor para que se habiliten los demás campos. Una vez asignado este valor, podrá modificar las variables anteriormente descritas.

| DEVOL                | VER                                                    | Planea                                                                 | r La Ejecución - LBO 😧                             | SIGUIENTE               |
|----------------------|--------------------------------------------------------|------------------------------------------------------------------------|----------------------------------------------------|-------------------------|
| <ul> <li></li> </ul> | Desagregar EDT 🥑 🛛 Pro                                 | gramar actividades 🥑                                                   |                                                    | Validar                 |
|                      |                                                        |                                                                        | ~                                                  | <u>Diagrama Curva S</u> |
| C<br>F               | <b>Objetivo 2</b><br>ortalecer la funcionalidad        | Datos actividad<br>2.2.1.1.1 Impermeabilizar Ø<br>Unidad de medida * Ø | Duración optimista (días) * 🛛                      |                         |
| Pr                   | roducto 2.1 Sedes adecua<br>osto total del producto \$ | Metros cuadrados<br>Complemento UM * 🛿                                 | 360<br>Duración probable (días) * 0                |                         |
| •                    |                                                        | de pared                                                               | 360                                                |                         |
| Pi                   | roducto 2.2 Sedes con re<br>osto total del producto \$ | 10000                                                                  | Duración pesimista (dias) * 🔮<br>400               |                         |
| •                    |                                                        | Costo total * 🛿<br>13096766056                                         |                                                    |                         |
|                      | Entregables nivel                                      | Actividad predecesora 🛿                                                |                                                    |                         |
| E                    | I<br>Intregable 2.2.1 Infraestru                       | Ninguna                                                                | ~                                                  |                         |
| Θ                    |                                                        |                                                                        |                                                    |                         |
|                      | Entregable                                             | CAI                                                                    |                                                    |                         |
| E                    | ntregable 2.2.1.1 Impermea                             | unzaciones Costo total azonaa.aazing                                   | 2,20 Fecha Inicio 15/03/2023 Fecha IIII 12/11/2020 |                         |
| Ξ                    |                                                        |                                                                        |                                                    |                         |
|                      |                                                        |                                                                        |                                                    |                         |

Cuando se detalle la información del costo total de la actividad, se podrán modificar las demás variables detalladas en el título *Programar actividades para productos sin EDT*, a excepción de la unidad de medida, que vendrá estandarizada del catálogo de productos.

Es importante tener en cuenta que el valor total de las actividades asociadas a un entregable de nivel 1 debe corresponder al costo total asignado a dicho entregable, es decir, se deberá distribuir el valor del entregable nivel 1 entre las actividades que lo integran.

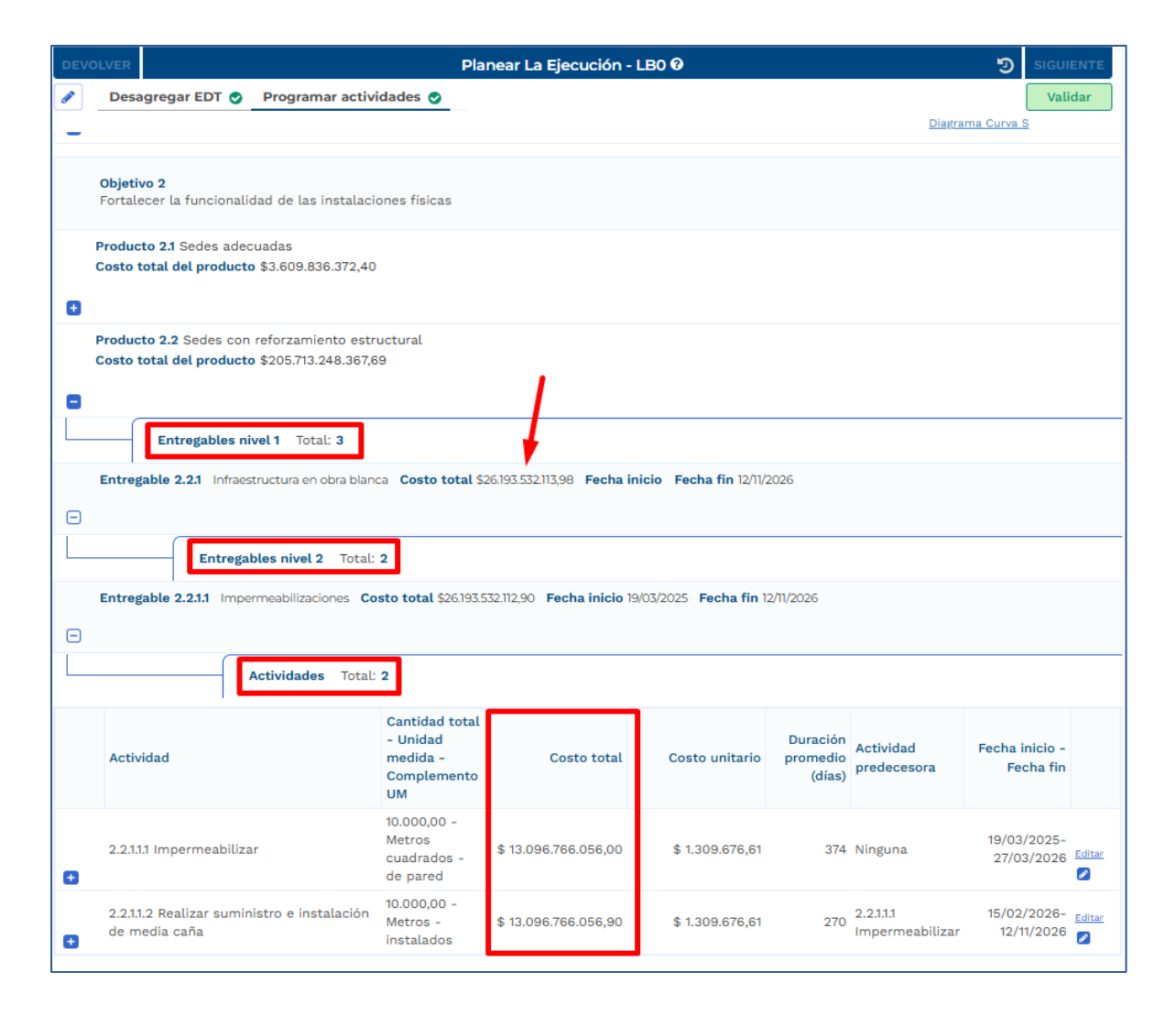

3. Una vez esté completa la información, puede ser validada haciendo clic en el botón Validar ubicado en la esquina superior derecha de la sección.

Si toda la información está conforme a las reglas de validación de la plataforma, podrá observar al lado de cada sección el símbolo 📀 .

Finalmente, en el capítulo de observaciones generales, registre los comentarios o anotaciones relacionados con la programación realizada.

Toda la información consignada en la LBO constituye la principal referencia para establecer la línea base del proyecto, tanto en sus componentes físicos como financieros; en otras palabras, la LBO define qué se va a ejecutar y en qué plazos, y esta programación servirá como insumo para la construcción de la Línea Base 1 (LB1) del proyecto, la cual permitirá, a través de la metodología de Gestión del Valor Ganado, realizar el seguimiento y evaluación del avance del proyecto frente a lo planificado.

### PASO 2: APROBACIÓN DIRECTOR DEL PROYECTO

El director del proyecto es responsable de revisar y aprobar la planeación consignada en la LBO.

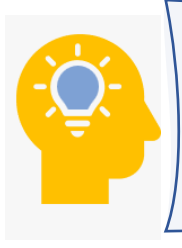

La función del **director del proyecto** es validar que los entregables definidos permitan efectivamente alcanzar los productos del proyecto, y que tanto los atributos de las actividades como su programación sean coherentes con la estrategia de ejecución planteada.

 Para buscar el proyecto, debe seleccionar la opción de búsqueda, relacionado con el icono de "lupa". Luego se desplegarán los filtros habilitados que permiten realizar la búsqueda del proyecto. Para el ejemplo se diligencia la información en la celda BPIN y se da clic en el botón "buscar":

| PIIP                  |                                            | D 🛱 🥵 🕐                         | Jorge Castro Salcedo 💽 🕞         |
|-----------------------|--------------------------------------------|---------------------------------|----------------------------------|
| رم) <sup>Inicio</sup> | #_inicio/Mis procesos                      |                                 |                                  |
| G Banco de Proyectos  |                                            |                                 |                                  |
| Mis procesos          | Mis procesos                               |                                 | -                                |
| 📖 Consola de procesos | PLANEACIÓN G. RECURSOS SEJECUCIÓN          | Proyectos Trámites Programación | EVALUACIÓN + PROCESO             |
| Reportes por proceso  | Nacional Territorial SGR                   |                                 |                                  |
| ô ∽ Administración    | Ejecución / Proyectos / Nacional. Total: 1 |                                 | ۵ ۹ م ۹ ۲                        |
|                       | ID BPIN Nombre proyect                     | .o                              | Sector proyecto                  |
|                       | 20230000000265 Escriba palabra             | o frase                         | Seleccione ~                     |
|                       | Código proceso Nombre proceso              | Nombre paso actual              | Entidad encargada de paso actual |
|                       | Escriba palabra o frase                    | Escriba palabra o frase         | Seleccione *                     |
|                       | Estado del proyecto                        |                                 |                                  |
|                       | Seleccione V                               |                                 |                                  |
|                       | Se encontraron (1) resultados.             |                                 | BUSCAR                           |

De acuerdo con lo anterior podrá ingresar a Planear la ejecución – LBO.

| Procesos peno                                                            | Jientes: 1                                                                                |                                                                       |                                                                                                    |
|--------------------------------------------------------------------------|-------------------------------------------------------------------------------------------|-----------------------------------------------------------------------|----------------------------------------------------------------------------------------------------|
| ID / BPIN / Estado /<br>Sector                                           | Nombre del proyecto                                                                       | Proceso / Código / Estado /<br>Fecha inicio                           | Paso actual / Fecha inicio /<br>Entidad                                                              |
| 593197<br>202300000000265<br>En Ejecucion<br>Congreso De La<br>República | Ampliación y fortalecimiento de espacios físicos de la<br>Cámara de Representantes Bogotá | <u>Planear La Ejecución - LB0</u><br>EJ-SYC-PE0-010102-0002<br>Activo | 2. Aprobación director del<br>proyecto /<br><b>2025-05-28 00:54:20 /</b><br>Cámara de representantes |

2. Para realizar esta validación, diríjase al Paso 2 de la PIIP. El sistema desplegará la sección correspondiente a Aprobación.

|                                       | <u>VER MGA</u><br>VER MGA  |
|---------------------------------------|----------------------------|
| Generales                             | *                          |
|                                       | EDITAR GUARDAR<br>Buscar Q |
| Aprobación planeación de la ejecución |                            |

3. Dentro del capítulo Generales, encontrará el ítem "Aprobación planeación de la ejecución", donde se presenta la pregunta:

#### ¿Valida la desagregación de la EDT y la programación de actividades?

| Generales                                                          |   | ~                          |
|--------------------------------------------------------------------|---|----------------------------|
|                                                                    |   | CANCELAR GUARDAR<br>Buscar |
| Aprobación planeación de la ejecución                              |   |                            |
| 2849 ¿Valida la desagregación de EDT, programación de actividades? |   |                            |
| SI ONO                                                             | 0 |                            |
| Justifique su respuesta                                            |   |                            |

El director podrá seleccionar Sí o No, según el resultado de su revisión, y deberá registrar una justificación clara. En caso de no aprobarse la planeación, el sistema permite devolver el paso con las observaciones necesarias para realizar los ajustes pertinentes.

- 4. En el capítulo **Observaciones generales**, registre los aspectos aprobados y cualquier comentario adicional que la entidad considere relevante respecto a la programación.
- 5. Una vez esté completa la información, puede ser validada haciendo clic en el botón Validar ubicado en la esquina superior derecha de la sección.

|              |                                    | <u>VER MAS</u><br><u>VER MGA</u> |
|--------------|------------------------------------|----------------------------------|
| DEVOLVER     | Aprobación director del proyecto 😯 | う FINALIZAR                      |
| Aprobación 🥑 |                                    | Validar                          |
|              |                                    | Devolver a MEA                   |

Si toda la información está conforme a las reglas de validación de la plataforma, podrá observar al lado de cada sección el símbolo < .

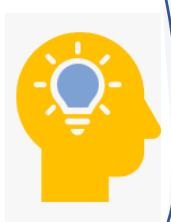

Una vez es aprobada la planeación en LBO, esta se considera firme y se convierte en el insumo base para todo el seguimiento posterior del proyecto, incluyendo la generación de la LB1 y la activación del reporte de avance.

En resumen, *Planear la ejecución en LBO* es una etapa clave para estructurar bien el proyecto desde el inicio. Define cómo se distribuirán los recursos y actividades a lo largo del tiempo, establece los compromisos del proyecto y sienta las bases para medir el desempeño a través del valor ganado. Una planeación bien hecha en LBO garantiza que el seguimiento sea útil, claro y ajustado a la realidad operativa del proyecto.

### PASO A PASO PARA PLANEAR LA EJECUCIÓN LB1

En los siguientes apartados se describen brevemente las acciones de cada uno de los pasos para *Planear la ejecución – LB1* de un proyecto de inversión pública en la PIIP.

#### Requisitos para tener en cuenta

Al momento de *Planear La Ejecución – LB1* en la Plataforma Integrada de Inversión Pública - PIIP, se debe tener en cuenta que:

- 🛞 El proyecto debe encontrarse en estado "En ejecución".
- S El proyecto debe haber completado la instancia "Planear ejecución LB0".
- S La etapa de LB1 debe ser creada manualmente a partir del segundo año del horizonte del proyecto. No es necesario crearlo en el mismo año en el que realiza la instancia "Planear ejecución – LB0".

#### Crear la instancia

1. Para crear la instancia de planear la ejecución, se deberá acceder a la ventana de "mis procesos", en el proceso de "ejecución" ventana "proyectos".

|          | ₿ <mark>GOV.CO</mark>            |                                |                                 |                               | <u>Ir a Gov.co</u>                                                                                              |
|----------|----------------------------------|--------------------------------|---------------------------------|-------------------------------|----------------------------------------------------------------------------------------------------|
| ≡        | PIIP                             |                                |                                 | D 4 C 20                      | $\begin{array}{c} \text{ROCIO} \\ \text{SOLER RAMIFEZ} \end{array} \bigcirc \left( \rightarrow \right. \right.$ |
| â        | Inicio                           | Ambiente: Mesa de ayuda        |                                 |                               |                                                                                                    |
| Ģ        | Banco de Proyectos               | Inicio / Mis procesos          | 1                               |                               |                                                                                                    |
|          | Mis procesos                     | Mis procesos                   | • • •                           |                               |                                                                                                    |
|          | Consola de procesos              | PLANEACIÓN G. REG              |                                 | oyectos Trámites Programación | EVALUACIÓN + PROCESO                                                                                            |
| x        | Reportes por proceso             | Nacional Territo               | prial SGR                       |                               |                                                                                                    |
|          |                                  | Ejecución / Proyectos / Nacion | al. Total: 0<br>Nombre proyecto |                               | Sector proyecto                                                                                                 |
|          |                                  |                                | Escriba palabra o fra           | ase                           | Seleccione V                                                                                                    |
|          |                                  | Código proceso                 | Nombre proceso                  | Nombre paso actual            | Entidad encargada de paso actual                                                                                |
|          |                                  |                                | Escriba palabra o frase         | Escriba palabra o frase       | Seleccione •                                                                                                    |
|          |                                  | Estado del proyecto            |                                 |                               |                                                                                                    |
|          |                                  | Seleccione                     | ~                               |                               |                                                                                                    |
| https:// | /backbone-cap.azurewebsites.net/ | proyectos/ej                   |                                 |                               |                                                                                                    |

 Luego, deberá hacer clic en el botón "+ Procesos", donde se encontrará la opción de "Planear La Ejecución – LB1", al cual se le debe dar clic para su selección.

|       | ₿ <sup>I</sup> GOV.CO                                                                                                    |                                | ir a Gov.co                                                                                                    |
|-------|----------------------------------------------------------------------------------------------------|--------------------------------|----------------------------------------------------------------------------------------------------|
| ∎ 5 ■ | Ambiente: UN<br>Ambiente: UN<br>Ambiente: Ambiente: UN<br>Ambiente: Ambiente: | D 7 7 7 0                      | Ana María<br>Cairasco Agudelo                                                                                                    |
|       | PLANEACIÓN     G. RECURSOS     EJECUCIÓN       Nacional     Territorial     SGR                                                                                                    | Proyectos Trámites Programacia |                                                                                                    |
|       | Ejecución / Proyectos / Nacional. Total: 1<br>ID BPIN Nombre pr                                                                                                    | royecto                        | Ajustes De Proyecto Sin Filtro<br>Ajustes Proyecto Para Levantamiento Previo Concepto<br>Ajustes Proyecto Sin Trámite Presupuestal<br>Planear La Ejecución - LB0<br>Planear La Ejecución - LB1<br>Planear Nuevas Actividades |
|       | 20230000000359 Escriba pa                                                                                                    | alabra o frase                 | Seleccione V                                                                                                    |
|       | Código proceso Nombre proceso                                                                                                    | Nombre paso actual             | Entidad encargada de paso actual                                                                                                    |
|       | Escriba palabra o frase                                                                                                    | Escriba palabra o frase        | Seleccione *                                                                                                    |
|       | Para da dal concesso                                                                                                    |                                |                                                                                                    |

Se abrirá una ventana emergente con el título "Crear Tarea: Planear La Ejecución

 LB1". Al hacer clic allí, se accederá a un listado de los proyectos en ejecución que están habilitados para generar la planeación. En esta sección se puede buscar el proyecto de interés por sector, entidad o código BPIN.

Una vez se encuentre el proyecto, se procede a crear la instancia de "**Planear La Ejecución – LB1**". Es importante tener en cuenta que esta instancia se crea a partir del año siguiente en el cual se realizó la instancia de **Planear la Ejecución – LB0.** 

Para ello, bajo la columna "Acciones" se debe dar clic en el ícono con forma de gráfica  $\mathcal{N}$  para comenzar a *planear la ejecución – LB1*, como se muestra en la siguiente imagen:

| Ø | GOV.CO              |                         |                 |                                      |                  |               |            | Ir a Gov.c |
|---|---------------------|-------------------------|-----------------|--------------------------------------|------------------|---------------|------------|------------|
| ≡ | Crear Tarea: Plan   | ear La Ejecución - LB1  |                 |                                      |                  |               | 0          |            |
|   | Sector              | ~ Entidad ~             | Codigo BPIN     | Proyecto                             | r Estado ··      | Instancia e:  | Acciones ~ |            |
|   | Minas y Energía     | MINISTERIO DE MINAS Y E | 2018011000763   | DISTRIBUCIÓN DE RECURSOS AL C        | Of En Ejecucion  | No            | N          |            |
|   | Minas y Energía     | MINISTERIO DE MINAS Y E | N 2018011000650 | DISTRIBUCIÓN DE RECURSOS A US        | U/ En Ejecucion  | No            | N          | CESO       |
|   | Minas y Energía     | MINISTERIO DE MINAS Y E | N 2018011001045 | MEJORAMIENTO DE LA CALIDAD Y         | C( En Ejecucion  | No            | N          |            |
|   | Minas y Energía     | MINISTERIO DE MINAS Y E | N 2018011001048 | MEJORAMIENTO DEL SERVICIO DE         | EI En Ejecucion  | No            | N          |            |
|   | Minas y Energía     | MINISTERIO DE MINAS Y E | N 2019011000024 | Distribución de recursos para el tra | nst En Ejecucion | No            | N          |            |
|   | Minas y Energía     | MINISTERIO DE MINAS Y E | N 2019011000154 | Implementación IMPLEMENTACIÓ         | N N En Ejecucion | No            | N          |            |
|   | Minas y Energía     | MINISTERIO DE MINAS Y E | N 2020011000141 | Mejoramiento del cubrimiento de la   | d En Ejecucion   | No            | N          |            |
|   | Minas y Energía     | MINISTERIO DE MINAS Y E | N 2021011000091 | Sustitucion de lena por cilindros de | Gl En Ejecucion  | No            | 2          |            |
|   | Minas y Energía     | MINISTERIO DE MINAS Y E | N 2021011000094 | Fortalecimiento a la gestion del mo  | nit En Ejecucion | No            | N          |            |
|   |                     |                         |                 |                                      |                  |               | Cancelar   | ~          |
|   | Código proceso      | Nombre proceso          | No              | ombre paso actual                    | Entidad er       | cargada de pa | so actual  |            |
|   |                     | Escriba palabra o fras  | e               | scriba palabra o frase               | Seleccior        | ie            |            | *          |
|   | Estada dal musicata |                         |                 |                                      |                  |               |            |            |

Al crear la instancia de "**Planear La Ejecución – LB1**", aparecerá un mensaje indicando que el proceso fue creado con éxito, el cual contiene el código de la instancia creada.

| ₿ <mark> </mark> GOV.CO                                                              |                                                                |                           |                         |                                                          |
|--------------------------------------------------------------------------------------|----------------------------------------------------------------|---------------------------|-------------------------|----------------------------------------------------------|
| PIIP                                                                                 | Ambiente: Kesa de systa                                        | (                         | x 🛱 🐧 🥐                 |                                                          |
| Banco de Proyectos     Mis procesos     Consola de procesos     Reportes por proceso | A LEGO. Mis processo<br>Mis proceso:<br>PLANEACIÓN<br>Nacional | El proceso fue creado     | con éxito.              | EVALUACIÓN + PROCESO                                     |
|                                                                                      | Ejecución / Proyec                                             | Proceso No. EJ-SYC-PE0-03 | .0102-0003              | <ul> <li>Sector proyecto</li> <li>Seleccione </li> </ul> |
|                                                                                      | Código pro                                                     | Escriba palabra o frase   | Escriba palabra o frase | Entidad encargada de paso actual Seleccione *            |
|                                                                                      | Se encontraron (2) r                                           | resultados.               |                         | BUSCAR                                                   |

4. La creación de esta instancia se visualizará en la ventana de "mis procesos", y se podrá acceder a esta misma en el texto *Planear La Ejecución – LB1*.

Para buscar el proyecto, debe seleccionar la opción de búsqueda, relacionado con el icono de "lupa". Luego se desplegarán los filtros habilitados que permiten realizar la búsqueda del proyecto. Para el ejemplo se diligencia la información en la celda BPIN y se da clic en el botón "buscar":

| S PROCESOS                   | O (13)<br>CURSOS EJECUCIÓN | Proyectos Trámites Programaci | ón EVALUACIÓN                    | ROCE |
|------------------------------|----------------------------|-------------------------------|----------------------------------|------|
| Nacional Territ              | orial SGR                  | L                             |                                  |      |
| ecución / Proyectos / Nacion | al. Total: 2               |                               | <u>ه</u> هم                      | · Œ  |
| ID BPIN                      | Nombre proyecto            |                               | Sector proyecto                  |      |
| 202101                       | 1000161 Escriba palabra d  | o frase                       | Seleccione                       | ~    |
| Código proceso               | Nombre proceso             | Nombre paso actual            | Entidad encargada de paso actual |      |
|                              | Escriba palabra o frase    | Escriba palabra o frase       | Seleccione                       | Ŧ    |
| Estado del proyecto          |                            |                               |                                  |      |
| Seleccione                   | ~                          |                               |                                  |      |
| Se encontraron               | (2) resultados. 🚽          |                               | BUSC                             | AR   |

De acuerdo con lo anterior podrá ingresar a *Planear la ejecución – LB1* el cual estará en el paso 1.

| Procesos pendientes: 2                                              |                                                                                                    |                                                                       |                                                                                                    |   |
|---------------------------------------------------------------------|----------------------------------------------------------------------------------------------------|-----------------------------------------------------------------------|----------------------------------------------------------------------------------------------------|---|
| ID / BPIN / Estado /<br>Sector                                      | Nombre del proyecto                                                                                                    | Proceso / Código /<br>Estado / Fecha inicio                           | Paso actual / Fecha<br>inicio / Entidad                                                             |   |
| 407456<br><b>2021011000161</b><br>En Ejecucion<br><b>Transporte</b> | Divulgacion y comunicacion de la gestion, inversion, alcance y logros<br>de los programas y proyectos del INVIAS. Nacional | Reporte avance ejecución<br>EJ-SYC-240200-0050<br>Activo              | 1. Reporte avance /<br>2023-06-06 15:42:50 /<br>Instituto Nacional de<br>Vías                       | Э |
| 407456<br><b>2021011000161</b><br>En Ejecucion<br><b>Transporte</b> | Divulgacion y comunicacion de la gestion, inversion, alcance y logros<br>de los programas y proyectos del INVIAS. Nacional | Planear La Ejecución -<br>LB1<br>EJ-SYC-PE1-240200-<br>0126<br>Activo | 1. Planear La Ejecución<br>- LB1 /<br><b>2025-05-27 10:38:43 /</b><br>Instituto Nacional de<br>Vías | 9 |

# PASO 1: PLANEAR LA EJECUCIÓN – LB1

Dentro de esta etapa se podrá visualizar el encabezado con los datos del proyecto, como el código del proceso y el BPIN del proyecto. Junto a esto se visualizan las secciones y capítulos que se deberán registrar según la planeación del proyecto:

|          | © GOV.CO                                                                                                    |
|----------|----------------------------------------------------------------------------------------------------|
| =        | Image: Solution and the solution of the solution of the solut |
| ش        | Ambiente: UZA<br>Ambiente: UZA<br>Iniclo > Mis procesos                                                                                                    |
| لما<br>س | Planear La Ejecución - LB1                                                                                                    |
|          | Proceso: EJ-SYC-PE1-240200-0126 Tipo: Planear la ejecución LB1 Estado: Activo Fecha Inicio: 27-05-2025 Fecha fin:         ID: 407456 BPIN: 202101000161 Periodo(s) abierto(s): 2025 Abril(14/04/2025 - 31/05/2025 ),                                                                                                    |
|          | Nombre de proyecto: DIVULGACION Y COMUNICACION DE LA GESTION, INVERSION, ALCANCE Y LOGROS DE LOS PROGRAMAS Y PROYECTOS DEL INVIAS.<br>NACIONAL Entidad: INSTITUTO NACIONAL DE VÍAS Sector: Transporte Estado: En Ejecucion Horizonte: 2022 - 2027 Valor total: \$10.991.601.264,00 Apropiación<br>inicial: \$800.000.000,00 Apropiación vigente: \$800.000.000,00 Valor otras fuentes: Recursos disponibles: \$800.000.000,00 Vigencias futuras: Alcance y metas del<br>proyecto: Provecto formulado antes de la entrada de la PIIP, por tal razio no contiene este detalle de información Costo total del proyecto: \$10.991.601.264,00<br>Ejecutor: INSTITUTO NACIONAL DE VÍAS Fecha real de inicio: 01-01-2022 PND: (2022-2026). Colombia Potencia Mundial de la Vida                                                                                                    |
|          |                                                                                                    |
|          |                                                                                                    |
|          |                                                                                                    |
|          |                                                                                                    |
|          |                                                                                                    |

En primer lugar, de clic en el Paso 1: Planear la ejecución – LB1. El sistema desplegará automáticamente las secciones de *Desagregar EDT* y *Programar actividad*es.

| J          | Inicio → Mis procesos                                                                                                    | _                                                                                                    |
|------------|----------------------------------------------------------------------------------------------------|----------------------------------------------------------------------------------------------------|
| <b>143</b> | Planear La Ejecución - LB1                                                                                                    |                                                                                                    |
| 20<br>29   | Proceso: EJ-SYC-PE1-240200-0126 Tipo: Planear la ejecución LB1 Estado: Activo Fecha inicio: 27-05-2025 Fecha fin:<br>ID: 407456 BPIN: 2021011000161 Periodo(s) abierto(s): 2025 Abril(14/04/2025 - 31/05/2025 ),                                                                                                    | ^                                                                                                    |
|            | Nombre de proyecto: DIVULGACION Y COMUNICACION DE LA GESTION, INVERSION, ALCANCE Y LOGROS DE LOS PROGRAMAS O<br>NACIONAL Entidad: INSTITUTO NACIONAL DE VÍAS Sector: Transporte Estado: En Ejecucion Horizonte: 2022 - 2027 Valor total<br>inicial: \$800.000.000, Apropiación vígente: \$800.000.000,00 Valor otras fuentes: Recursos disponibles: \$800.000.000,00 Víg<br>proyecto: Proyecto formulado antes de la entrada de la PIP, por tal razón no contiene este detalle de información Costo total<br>Ejecutor: INSTITUTO NACIONAL DE VÍAS Fecha real de inicio: 01-01-2022 PND: (2022-2026). Colombia Potencia Mundial de la VI | Y PROYECTOS DEL INVIAS.<br>\$10.991.601.264,00 Apropiación<br>gencias futuras: Alcance y metas del<br>del proyecto: \$10.991.601.264,00<br>da |
|            |                                                                                                    | <u>VER MG</u>                                                                                                    |
|            | Devolver Planear La Ejecución - LB1 📀                                                                                                    | SIGUIENTE                                                                                                    |
|            | Desagregar EDT Programar actividades                                                                                                    | Diagrama Curva S                                                                                                    |
|            | Desagregar EDT                                                                                                    | *                                                                                                    |
|            | Observaciones generales                                                                                                    |                                                                                                    |
|            | Observación Planear La Ejecución - LB1 (Máximo 5.000 caracteres) 📀                                                                                                    | <b>EDITAR</b> GUARDAR                                                                                                    |
|            |                                                                                                    |                                                                                                    |

El detalle para diligenciar cada una de las secciones se indica en los siguientes capítulos.

### SECCIÓN: DESAGREGAR EDT

Con base en lo definido para la EDT se procede a desarrollar el paso a paso correspondiente en la plataforma, teniendo en cuenta que los entregables de nivel 1 que hayan sido desagregados previamente en niveles 2, 3 y actividades durante procesos anteriores de planeación de la ejecución, se visualizarán como referencia en este proceso. Por su parte, los entregables de nivel 1 que no hayan sido desagregados anteriormente, deberán ser desagregados manualmente en LB1.

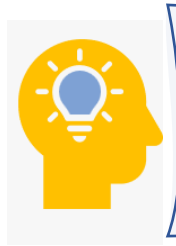

Si no se visualiza ningún producto, significa que los productos seleccionados durante la formulación del proyecto en la MGA no cuentan con Estructura de Desagregación del Trabajo (EDT). En este caso, podrá continuar directamente con la sección "Programar actividades".

1. En la sección *Desagregar EDT*, de clic para ingresar y despliegue la información utilizando el botón "+" que se encuentra junto a cada objetivo y producto, en donde se podrán visualizar los entregables de nivel 1, 2 y 3 que han sido agregados en procesos previos de "*Planear la ejecución*", así como aquellos entregables nivel 1 que serán desagregados por primera vez en esta instancia.

| DEVOLVER                                                                | Planear La Ejecución - LB1 🛛                                                                                                    | ອ                       | SIGUIENTE |
|-------------------------------------------------------------------------|----------------------------------------------------------------------------------------------------|-------------------------|-----------|
| Desagregar EDT 🔿                                                        | Programar actividades 🔾                                                                                                    |                         | Validar   |
|                                                                         |                                                                                                    | <u>Diagrama Curva S</u> |           |
| Estructura de desg                                                      | lose de trabajo o                                                                                                    |                         | e         |
| Este capítulo solo aplica para pro<br>Catálogo de la Estructura Desglos | oductos que desagregan su cadena de valor en EDT.<br><u>e de Trabajo (EDT)</u>                                                                                      |                         |           |
| <b>Objetivo 1</b><br>Actualizar las líneas d                            | e defensa institucional frente a las nuevas pol <u>VER MÁS</u>                                                                                                    |                         |           |
| Producto 11 Document<br>Indicador principal Doc<br>Unidad de medida Nún | os de investigación - sobre litigiosidad relacionadas con las <u>VER MÁS</u><br>cumentos de investigación elaborados<br>nero de documentos <b>Es acumulativo</b> NO |                         |           |
| 0                                                                       |                                                                                                    |                         |           |
| Producto 1.2 Documen                                                    | tos metodológicos (Producto principal del proyecto)                                                                                                    |                         |           |
| Unidad de medida Nún                                                    | cumentos metodologicos elaborados<br>nero de documentos <b>Es acumulativo</b> NO                                                                                    |                         |           |
|                                                                         |                                                                                                    |                         |           |
| •                                                                       |                                                                                                    |                         |           |
| <b>Objetivo 2</b><br>Mejorar el esquema no                              | ormativo frente a las nuevas necesidades de transf <u>VER MÁS</u>                                                                                                   |                         |           |
| Producto 2.1 Document                                                   | tos de investigación - sobre los esquemas normativos en respue <u>VER MÁS</u>                                                                                       |                         |           |

- 2. Al desplegar la información por producto, se visualizarán las opciones +Entregable o +Actividad, según corresponda, de acuerdo con la estructura definida en el catálogo. Estas opciones permiten agregar entregables de nivel 2 o 3, o actividades, según sea el caso. Estas acciones pueden realizarse tanto sobre entregables que fueron desagregados en procesos anteriores de planeación de la ejecución, como sobre aquellos que serán desagregados por primera vez en este proceso.
- Service Para adicionar un nuevo elemento, debe hacer clic en el botón correspondiente. La plataforma abrirá una ventana emergente donde se debe seleccionar la casilla de los entregables o actividades que se desean añadir.
- Secuerde que no podrá eliminar entregables o actividades que haya incluido en procesos de planeación de la ejecución anteriores.

|                                                                                                    | Planear La Ejecución - LB1 😯                                                                                                    | SIGUIENTE                                |
|----------------------------------------------------------------------------------------------------|----------------------------------------------------------------------------------------------------|------------------------------------------|
| Desagregar EDT O Pr                                                                                                    | ogramar actividades 🔾                                                                                                    | Validar                                  |
| Objetivo 1<br>Actualizar las líneas de de<br>Producto 11 Documentos d<br>Indicador principal Docum<br>Unidad de medida Número<br>Entregables nivel<br>SI requiere agregar un entregable de N<br>UN Divulgación<br>Costo \$167.568.000,00                                                                                 | Agregar actividad del Nivel 1 de producto 1.1<br>Documentos de investigación - sobre litigiosidad relacionadas con las<br>nuevas políticas de gobierno<br>Actividades - Unidad de medida:<br>Desarrollar la publicación de la investigación - Número<br>Delatra el documento de investigación - Número<br>Revisar corrección de estito y procesos editoriales - Número<br>Socializar el documento con los actores involucrados - Número<br>Crear nueva actividad<br>Nombre de la nueva actividad (Mínimo 20 caracteres - Máximo 200 caracteres)<br>Unidad de medida<br>Seleccione | X<br>Diagrama Curva S<br>(+ ACTIVIDAD)   |
| 1.1.1.2 Publicar el documento                                                                                                    | de investigación UM: Número                                                                                                    |                                          |
| DEVOLVER           Desagregar EDT         P                                                                                                    | Planear La Ejecución - LB1 0<br>rogramar actividades 🔿                                                                                                    | SIGUIENTE<br>Validar                     |
| DEVOLVER<br>Desagregar EDT P<br>Objetivo 1<br>Actualizar las líneas de de<br>Producto 11 Documentos d<br>Indicador principal Documentos<br>Unidad de medida Número                                                                                                    | Planear La Ejecución - LBI<br>rogramar actividades O<br>fensa institucional frente a las nuevas pol <u>VER MÁS</u><br>e investigación - sobre litigiosidad relacionadas con las <u>VER MÁS</u><br>entos de investigación elaborados<br>de documentos <b>Es acumulativo</b> NO                                                                                                    | SIGUIENTE<br>Validar<br>Diagrama Curva S |
| DEVOLVER  Desagregar EDT F  Objetivo 1 Actualizar las líneas de de  Producto 1.1 Documentos d Indicador principal Docum Unidad de medida Número  Entregables nivel Si requiere agregar un entregable de N  113 Divulgación Costo \$167.568.000,00                                                                        | Planear La Ejecución - LBI €         rogramar actividades                                                                                                    | SIGUIENTE<br>Validar<br>Diagrama Curva S |
| DEVOLVER  Desagregar EDT F  Objetivo 1 Actualizar Las líneas de de  Producto 1.1 Documentos d Indicador principal Docum Unidad de medida Número  Entregables nivel Si requiere agregar un entregable de N 1.13 Divulgación Costo \$167.568.000,00  Actividade 11.11 Socializar el document                               | Planear La Ejecución - LBI Ø         rogramar actividades         regramar actividades         fensa institucional frente a las nuevas pol <u>VER MÁS</u> e investigación - sobre litigiosidad relacionadas con las <u>VER MÁS</u> entos de investigación elaborados         de documentos Es acumulativo NO         1 Total: 3         ivel 1, debe proceder a adelantar un ajuste del proyecto.         a Total: 3         ro con los actores involucrados UM: Número                                                                                                    | SIGUIENTE<br>Validar<br>Diagrama Curva S |
| DEVOLVER  Desagregar EDT F  Objetivo 1 Actualizar las líneas de de  Producto 1.1 Documentos d Indicador principal Docum Unidad de medida Número  Entregables nivel  Si requiere agregar un entregable de N 13.3 Divulgación Costo \$167.568.000,00  C Actividade 11.11 Socializar el document 11.12 Publicar el document | Planear La Ejecución - LBI ?         rogramar actividades                                                                                                    | SIGUENTE<br>Validar<br>Diagrama Curva S  |

Recuerde que por cada nivel de desagregación debe agregar como mínimo dos elementos del catálogo y debe llegar siempre al nivel de **actividades**, ya que ahí se efectuará el seguimiento durante la ejecución del proyecto.

- 3. Una vez sean seleccionadas dos actividades del catálogo de productos por entregable, ya sea del nivel 1, 2 o 3, se podrán crear actividades manualmente dando clic en la opción "Crear nueva actividad", según la necesidad del proyecto. Esta opción habilita los campos para ingresar el nombre de la actividad y escoger una unidad de medida desde una lista desplegable. Una vez diligenciados estos campos, de clic en Agregar, y la plataforma confirmará que la información se ha guardado correctamente.
- 4. Por último, los entregables y actividades que se agreguen tendrán habilitado el ícono de papelera, el cual permite eliminar aquellos elementos que no se requieran o que hayan sido ingresados por error.
- 5. Una vez esté completa la información, puede ser validada haciendo clic en el botón
   Validar ubicado en la esquina superior derecha de la sección.
   Si toda la información está conforme a las reglas de validación de la plataforma, podrá observar al lado de cada sección el símbolo

### SECCIÓN: PROGRAMAR ACTIVIDADES

### • Programar actividades para productos sin EDT

En esta sección encontrará tanto las actividades que fueron programadas en procesos anteriores de planeación de la ejecución, como aquellas que serán programadas por primera vez en este proceso.

1. En la sección *Programar Actividades*, de clic para ingresar y despliegue la información utilizando el botón "+" que se encuentra junto a cada objetivo y producto.

| DEVOLVER                                          | Planear La Ejecución - LB1 😯                                                                     | SIGUIENTE a        |
|---------------------------------------------------|--------------------------------------------------------------------------------------------------|--------------------|
| Desagregar EDT 🔾                                  | Programar actividades 🔾                                                                          | Validar            |
|                                                   |                                                                                                  | VER MÁS<br>VER MGA |
|                                                   | Fin Fin                                                                                          |                    |
| Programar activida                                | des                                                                                              | ^                  |
|                                                   |                                                                                                  | e                  |
| <b>Objetivo 1</b><br>Actualizar las líneas de     | defensa institucional frente a las nuevas pol <u>VER MÁS</u>                                     |                    |
| Producto 1.1 Documento<br>Costo total del product | os de investigación - sobre litigiosidad relacionadas con las <u>VER MÁS</u><br>\$458.805.400,00 |                    |
| Producto 1.2 Document<br>Costo total del product  | os metodológicos (Producto principal del proyecto)<br>o \$3.308.720.000,00                       |                    |
| •                                                 |                                                                                                  |                    |
| <b>Objetivo 2</b><br>Meiorar el esquema po        | rmativo frente a las nuevas necesidades de transf VFR MÁS                                        |                    |

2. De clic en el botón "Editar" de la actividad correspondiente.

Para las actividades que fueron **programadas en procesos anteriores de planeación de la ejecución**, podrá editar, si desea, la siguiente información:

- S Cantidad total: El valor debe ser mayor o igual a la cantidad total programada hasta la vigencia anterior.
- Solution optimista, probable y pesimista: El valor promedio debe ser mayor o igual a la duración promedio actual.

| ÷)                        |                                                            |                                                        |                                            | ×                 |                             |          |
|---------------------------|------------------------------------------------------------|--------------------------------------------------------|--------------------------------------------|-------------------|-----------------------------|----------|
|                           | Producto 1.2 Servicio de Ec<br>Costo total del producto \$ | Datos actividad<br>1.2.2 Realizar campañas de divulgad | ción y socialización con las comunidades 🛛 |                   |                             |          |
|                           |                                                            | Unidad de medida * 📀                                   | Duración optimista (días) * 📀              |                   |                             |          |
| ٦                         |                                                            | Número                                                 | ✓ 1340                                     |                   |                             |          |
|                           | Actividades Tot                                            | Complemento UM * 📀                                     | Duración probable (días) * 📀               |                   |                             |          |
|                           |                                                            | divulgacion                                            | 1360                                       |                   |                             |          |
|                           |                                                            | Cantidad total * 📀                                     | Duración pesimista (días) * 🚱              |                   |                             |          |
|                           | Actividad                                                  | 44150                                                  | 1380                                       | vidad<br>lecesora | Fecha inicio -<br>Fecha fin |          |
|                           |                                                            | Costo total * 😡                                        | Fecha de inicio de la actividad * 🛛        |                   |                             |          |
|                           | 1.2.1 Diseñar herramienta                                  | 1.000.000.000,00                                       | 01/01/2024                                 |                   |                             | T. diana |
| 3                         | de divulgación con enfo<br>poblacional para proyect        | Actividad predecesora 🛿                                |                                            | Juna              | -                           |          |
|                           | 1.2.2 Realizar campañas                                    | Ninguna                                                | ~                                          |                   | 01/01/2024-                 | T-diana  |
| socialización con las cor |                                                            |                                                        | Juna                                       | 22/09/2027        |                             |          |
|                           | Producto 1.3 Servicios tecr                                | CANCEL                                                 | AR                                         |                   |                             |          |
|                           | Costo total del producto \$                                |                                                        |                                            |                   |                             |          |

La plataforma mostrará precargado el costo total de la actividad, correspondiente al valor asignado para todo el horizonte del proyecto en el proceso de ajuste de referencia que le otorgó recursos en la vigencia actual (ya sea mediante un ajuste a decreto o un ajuste con trámite presupuestal, según corresponda).

Frente a la programación de cantidades, podrá ajustar la información de las cantidades programadas desde la vigencia actual en adelante. Los valores programados hasta vigencias anteriores no se pueden editar. Recuerde que, si modifica la cantidad total de la actividad, debe alinear ese valor con la programación de las cantidades.

| 1.2.2 Realizar campañas de di<br>socialización con las comunio | vulgación y 44.150,00 -<br>dades Número -<br>divulgacion | \$ 1.0 | 00.000.000,00 \$ | 22.650,06 1360 N | inguna 01/01/2024-<br>22/09/2027 |
|----------------------------------------------------------------|----------------------------------------------------------|--------|------------------|------------------|----------------------------------|
| Program                                                        | nar cantidades                                           |        |                  | C                | CANCELAR GUARDAR                 |
| 2 2026 2027 2027                                               |                                                          |        |                  |                  |                                  |
| 3-2026 2027-2027                                               |                                                          |        |                  |                  |                                  |
| Mes                                                            | 2023                                                     |        | 2024             | 2025             | 2026                             |
| Enero                                                          |                                                          | 0,00   | 0,00             | 1000             | 2500                             |
| Febrero                                                        |                                                          | 0,00   | 0,00             | 1000             | 2500                             |
| Marzo                                                          |                                                          | 0,00   | 0,00             | 2000             | 2500                             |
| Abril                                                          |                                                          | 0,00   | 0,00             | 2000             | 2500                             |
| Мауо                                                           |                                                          | 0,00   | 0,00             | 2000             | 2500                             |
| Junio                                                          |                                                          | 0,00   | 0,00             | 2000             | 2500                             |
| Julio                                                          |                                                          | 0,00   | 0,00             | 2000             | 2500                             |
| Agosto                                                         |                                                          | 0,00   | 1.000,00         | 2000             | 650                              |
| Septiembre                                                     |                                                          | 0,00   | 1.000,00         | 2000             |                                  |
| Octubre                                                        |                                                          | 0,00   | 1.000,00         | 2000             |                                  |
| Noviembre                                                      |                                                          | 0,00   | 1.000,00         | 2000             |                                  |
| Diciembre                                                      |                                                          | 0,00   | 0,00             | 2000             |                                  |
|                                                                |                                                          |        |                  |                  |                                  |

Para las actividades que **serán programadas** por primera vez en este proceso, se deberá seleccionar la unidad de medida, el complemento de dicha unidad, así como la cantidad total correspondiente al número de elementos a entregar de la actividad.

La plataforma mostrará de forma precargada el costo total de la actividad, el cual, como se mencionó anteriormente, corresponde al valor asignado para su ejecución en el primer ajuste del proyecto donde se distribuyeron los recursos.

| DEVOLVER             |                                                                                     | Planear La Ejecu                                                  | ución - LB1 🛛      |                          | 9                           | SIGUIEN  |
|----------------------|-------------------------------------------------------------------------------------|-------------------------------------------------------------------|--------------------|--------------------------|-----------------------------|----------|
| De                   | sagregar EDT O Programar act                                                        | ividades 🔵                                                        |                    |                          |                             | Validar  |
| _                    | Datos actividad<br>1.1.3 Diseñar y producir herrar<br>permitan dar a conocer los pi | mientas y mecanismos de comur<br>rogramas, provectos y gestión pa | Anicación que      | ción                     | <u>Diagrama Curva</u>       | <u>s</u> |
| Ac                   | las comunidades 🛿<br>Unidad de medida * 🖗<br>Número                                 | Duración optimista (día                                           | prom<br>ts) * 🛛 (c | Actividad<br>predecesora | Fecha inicio -<br>Fecha fin |          |
| 1.2.<br>per<br>+ ent | Complemento UM * 🛿<br>piezas comunicacion                                           | Duración probable (días<br>30                                     | s) * 🕑             | 0 Ninguna                |                             | Editar   |
| 1.2.<br>y s          | Cantidad total * 🛿                                                                  | Duración pesimista (día<br>30                                     | as) * 🕜 👔 1        | 360 Ninguna              | 01/01/2024-<br>22/09/2027   | Editar   |
|                      | Costo total * 🛿<br>2.366.671.974,00                                                 | Fecha de inicio de la ac                                          | ctividad * 😧       | EDITAR                   |                             |          |
| 2023-202             | Actividad predecesora 🛿                                                             |                                                                   | ~                  |                          |                             |          |
| Me                   |                                                                                     |                                                                   |                    | 2026                     |                             |          |
| En                   |                                                                                     | ANDELAN                                                           |                    | 1.000,00                 | 2.500,00                    |          |
| Feb                  | prero                                                                               | 0,00                                                              | 0,00               | 1.000,00                 | 2.500,00                    |          |

En la parte editable de la derecha, también se visualizan los campos para programar la duración de la actividad (duración optimista, duración probable y duración pesimista), definidas anteriormente.

En esta planeación, también se podrán definir las dependencias entre actividades, y si existe posposición o adelanto en el tiempo de ejecución entre una actividad y otra. Por esto se encuentra el campo actividad predecesora con una lista desplegable de las actividades asociadas al producto correspondiente. Solo se visualizarán las actividades correspondientes al producto y no todas las actividades del proyecto.

| DEVOL               | VER         |                                                                                           | Planear La Ejecu                                             | ción - LB1 🛛                    |                                |                          | ອ                           | SIGUIEN |
|---------------------|-------------|-------------------------------------------------------------------------------------------|--------------------------------------------------------------|---------------------------------|--------------------------------|--------------------------|-----------------------------|---------|
| <ul> <li></li></ul> | Desag       | gregar EDT O Programar activid                                                            | ades 🔵                                                       |                                 |                                |                          | Diadrama Curus              | Valida  |
|                     | Ac          | Datos actividad<br>1.1.3 Diseñar y producir herramier<br>permitan dar a conocer los progr | ntas y mecanismos de comuni<br>amas, proyectos y gestión par | cación que<br>a interactuar con | Duracion<br>promedio<br>(días) | Actividad<br>predecesora | Fecha inicio -<br>Fecha fin |         |
|                     | 1.2.<br>pec | las comunidades 🛿                                                                         |                                                              |                                 | 0                              | Ninguna                  | -                           | Editar  |
|                     | 1.2.<br>y s | Cantidad total * 🛿                                                                        | Duración pesimista (días)<br>30                              | * 🕜                             | 1360                           | Ninguna                  | 01/01/2024-                 | Editar  |
|                     |             | Costo total * 📀<br>2.366.671.974,00                                                       | Fecha de inicio de la activ<br>27/03/2025                    | idad * 😧                        | -                              | (EDITAR)                 | GUARDAR                     |         |
|                     |             | Actividad predecesora 🙆                                                                   | smos de comunicación que permita                             | n dar a c 🗸                     |                                |                          |                             |         |
| 2023-               | -20:        | Tipo 😧<br>Fin-Comienzo (FC)                                                               | ~                                                            |                                 |                                |                          |                             |         |
|                     | Ме          | Posposición (días) 🛿 (Opcional)                                                           | Adelanto (días) 🛿 (Opcio                                     | onal)                           |                                | 2026                     |                             |         |
|                     | Ene         |                                                                                           |                                                              |                                 | 1.000,                         | ,00                      | 2.500,00                    |         |
|                     | Fet         | CANC                                                                                      | ELAR ACEPTAR                                                 |                                 | 1.000,                         | ,00                      | 2.500,00                    |         |
|                     | Marzo       |                                                                                           | 0,00                                                         | 0,00                            | 2.000,                         | ,00                      | 2.500,00                    |         |
|                     | A 14 - 11   |                                                                                           | 0.00                                                         | 0.00                            | 0.000                          | ~~                       | 0.500.00                    |         |

Al seleccionar una actividad predecesora se despliegan los campos **Tipo**, **Posposición (días y Adelanto (días)**. Estos últimos ajustes son opcionales que permiten mayor flexibilidad en la relación entre tareas dependientes y sus predecesoras.

**Nota**: Para todos los subprocesos de *Planear La Ejecución - LB1* de los proyectos nuevos, es *decir, aquellos formulados en MGA web y viabilizados en la Plataforma Integrada de Inversión Pública (PIIP)*, al momento de ser programadas las actividades que fueron agregadas en ajustes posteriores a la Planeación de la Ejecución LBO o que no fueron programadas en este paso por tener costo \$0, en LB1 deben seleccionar obligatoriamente una actividad predecesora.

Una vez configurada esta información, se podrá dar clic en el botón de "aceptar".

3. En la tabla resumen donde se visualizan cada una de las actividades se podrá analizar la siguiente información:

|   | Costo total del producto \$25./42.021.472,46             |                                                                              |                      |                  |                                |                                                 |                             |        |  |  |  |
|---|----------------------------------------------------------|------------------------------------------------------------------------------|----------------------|------------------|--------------------------------|-------------------------------------------------|-----------------------------|--------|--|--|--|
| 8 |                                                          |                                                                              |                      |                  |                                |                                                 |                             |        |  |  |  |
|   | Actividades Total: 3                                     |                                                                              |                      |                  |                                |                                                 |                             |        |  |  |  |
|   | Actividad                                                | Cantidad total<br>- Unidad<br>medida -<br>Complemento<br>UM                  | Costo total          | Costo unitario   | Duración<br>promedio<br>(días) | Actividad<br>predecesora                        | Fecha inicio -<br>Fecha fin |        |  |  |  |
| e | 2.4.1 Conservación Capitolio Nacional.                   | 100,00 -<br>Estudios<br>realizados - de<br>estructura                        | \$ 5.053.786.285,57  | \$ 50.537.862,86 | 550                            | Ninguna                                         | 19/03/2025-<br>20/09/2026   | Editar |  |  |  |
| 0 | 2.4.2 Restauración Capitolio Nacional.                   | 20.000,00 -<br>Metros<br>cuadrados<br>intervenidos -<br>de estructura        | \$ 12.807.731.394,00 | \$ 640.386,57    | 450                            | 2.4.1<br>Conservación<br>Capitolio<br>Nacional. | 20/09/2026-<br>14/12/2027   | Editar |  |  |  |
| Đ | 2.4.3 Restauración del inmueble Claustro<br>Santa Clara. | 20.000,00 -<br>Metros<br>cuadrados de<br>área<br>intervenida -<br>estructura | \$ 7.880.503.792,89  | \$ 394.025,19    | 150                            | 2.4.2<br>Restauración<br>Capitolio<br>Nacional. | 30/09/2026-<br>27/02/2027   | Editar |  |  |  |

La fecha de inicio de la actividad será la del ajuste completado en la PIIP que creó la actividad. El sistema calcula automáticamente la fecha de fin de la actividad, teniendo en cuenta la duración promedio.

Una vez definidas todas las variables, se procede a programar las cantidades mensuales de ejecución por actividad, a lo largo de todo el horizonte del proyecto. Esta programación periódica es lo que conforma el valor planeado, también conocido como **Planned Value**, dentro de la metodología de Valor Ganado.

Para programar las cantidades que se van a entregar, despliegue el botón + y el sistema mostrará una tabla resumen con las columnas Mes y los años del horizonte del proyecto.

4. Una vez haga clic en editar se podrá diligenciar la cantidad total distribuida por periodos, según la fecha de inicio y fin de la actividad. Esta programación deberá adelantarse para todos las actividades que cuenten con recursos mayores a \$0.

| 1.1.3 Diseñar y producir<br>herramientas y mecanismo<br>comunicación que permita | n dar              | \$ 2.366.671.974,00 | \$ 236.667.197,40 | 30 Ninguna | 27/03/202<br>26/04/202 |
|----------------------------------------------------------------------------------|--------------------|---------------------|-------------------|------------|------------------------|
| Pr                                                                               | ogramar cantidades |                     |                   | EDITAR     | GUARDAR                |
| 3-2026 2027-2027                                                                 |                    |                     |                   |            |                        |
| Mes                                                                              | 2023               | 2024                | 2025              | 2026       |                        |
| Enero                                                                            |                    | 0,00                | 0,00              | 0,00       | 0,00                   |
| Febrero                                                                          |                    | 0,00                | 0,00              | 0,00       | 0,00                   |
| Marzo                                                                            |                    | 0,00                | 0,00              | 5,00       | 0,00                   |
| Abril                                                                            |                    | 0,00                | 0,00              | 5,00       | 0,00                   |
| Мауо                                                                             |                    | 0,00                | 0,00              | 0,00       | 0,00                   |
| Junio                                                                            |                    | 0,00                | 0,00              | 0,00       | 0,00                   |
| Julio                                                                            |                    | 0,00                | 0,00              | 0,00       | 0,00                   |
| Agosto                                                                           |                    | 0,00                | 0,00              | 0,00       | 0,00                   |
| Septiembre                                                                       |                    | 0,00                | 0,00              | 0,00       | 0,00                   |
| Octubre                                                                          |                    | 0,00                | 0,00              | 0,00       | 0,00                   |
| Noviembre                                                                        |                    | 0,00                | 0,00              | 0,00       | 0,00                   |
| Diciembre                                                                        |                    | 0,00                | 0,00              | 0,00       | 0,00                   |
| Total                                                                            |                    | 0,00                | 0,00              | 10,00      | 0,00                   |
|                                                                                  |                    |                     |                   |            |                        |

Frente a la programación de cantidades, podrá ajustar la información de las cantidades programadas desde la vigencia actual en adelante. Los valores programados hasta vigencias anteriores no se pueden editar. Recuerde que, si modifica la cantidad total de la actividad, debe alinear ese valor con la programación de las cantidades.

### • Programar actividades para productos con EDT

1. En la sección *Programar Actividades*, de clic para ingresar y despliegue la información utilizando el botón "+" que se encuentra junto a cada objetivo y producto.

| DEVO | LVER Planear La Ejecución - LBI 🛛                                                                                                    | SIGUIENTE                   |          |
|------|----------------------------------------------------------------------------------------------------|-----------------------------|----------|
|      | Desagregar EDT Programar actividades<br>2                                                                                                    | Validar<br>Diagrama Curva S | ÁS<br>GA |
| Р    | rogramar actividades                                                                                                    | ^                           |          |
|      |                                                                                                    | (                           | Ð        |
|      | Objetivo 1<br>Actualizar las líneas de defensa institucional frente a las nuevas pol <u>VER MÁS</u>                                            |                             |          |
| Ð    | Producto 1.1 Documentos de investigación - sobre litigiosidad relacionadas con las <u>VER MÁS</u><br>Costo total del producto \$458.805.400,00 |                             |          |
| •    | Producto 1.2 Documentos metodológicos (Producto principal del proyecto)<br>Costo total del producto \$3.308.720.000,00                         |                             |          |
|      | <b>Objetivo 2</b><br>Mejorar el esquema normativo frente a las nuevas necesidades de transf <u>VER MÁS</u>                                     |                             |          |
|      | Producto 2.1 Documentos de investigación - sobre los esquemas normativos en respue <u>VER MÁS</u>                                              |                             |          |

2. De clic en el botón "Editar" de la actividad correspondiente.

| DEVO     | JLVER                                                                                    | Planea                                                      | ir La Ejecución - L | BUU            |                                |                          | SIGUIENTE                   |
|----------|------------------------------------------------------------------------------------------|-------------------------------------------------------------|---------------------|----------------|--------------------------------|--------------------------|-----------------------------|
| <b>3</b> | Desagregar EDT 🥏 Programar activ                                                         | idades 📀                                                    |                     |                |                                |                          | Validar                     |
|          |                                                                                          |                                                             | , <u></u>           |                |                                | Diag                     | <u>ama Curva S</u>          |
| •        | Producto 1.1 Sedes adquiridas<br>Costo total del producto \$0,00<br>Actividades Total: 2 |                                                             |                     |                |                                |                          |                             |
|          | Actividades Total. 2                                                                     |                                                             |                     |                |                                |                          |                             |
|          | Actividad                                                                                | Cantidad total<br>- Unidad<br>medida -<br>Complemento<br>UM | Costo total         | Costo unitario | Duración<br>promedio<br>(días) | Actividad<br>predecesora | Fecha inicio -<br>Fecha fin |
| Đ        | 1.1.1 Llevar a cabo la adquisición de la<br>infraestructura inmobiliaria                 | 0,00                                                        | \$ 0,00             | \$ 0,00        | 0                              | Ninguna                  | _ Editar                    |
| Ð        | 1.1.2 Realizar el avalúo del bien inmueble<br>seleccionado                               | 0,00                                                        | \$ 0,00             | \$ 0,00        | 0                              | Ninguna                  | _ Editar                    |
|          | Producto 1.2 Sedes construidas<br>Costo total del producto \$14.373.319.383,34           | 1                                                           |                     |                |                                |                          |                             |
| Đ        |                                                                                          |                                                             |                     |                |                                |                          |                             |
|          |                                                                                          |                                                             |                     |                |                                |                          |                             |

Para las actividades que fueron programadas en procesos anteriores de planeación de la ejecución, podrá editar, la siguiente información:

- S Cantidad total: El valor debe ser mayor o igual a la cantidad total programada hasta la vigencia anterior.
- Solution optimista, probable y pesimista: El valor promedio debe ser mayor o igual a la duración promedio actual.
- Sosto total: La plataforma mostrará precargado el costo total de la actividad definido en el último proceso de planeación de la ejecución. Si se presentaron cambios en el costo del respectivo entregable nivel 1, el valor de las actividades deberá ser editado por el usuario hasta que coincida con el costo total del entregable nivel 1 asignado en el proceso de ajuste de referencia que le otorgó recursos en la vigencia actual (ya sea mediante un ajuste a decreto o un ajuste con trámite presupuestal, según corresponda).

| DEVOLVER       |                                                    | Planear La Ejecución - LB1 ੳ                     |           |                      |                      |           |
|----------------|----------------------------------------------------|--------------------------------------------------|-----------|----------------------|----------------------|-----------|
| Ø Desagree     | gar EDT 🔿 🔺 Programar actividades (                |                                                  |           |                      |                      |           |
|                |                                                    | _                                                | ×         |                      | Diag                 | rama (    |
|                | Datos actividad<br>1.1.1.1 Publicar el documento 0 |                                                  |           |                      |                      |           |
| Entregal       | Unidad de medida * 🕑                               | Duración optimista (días) * 😡                    |           |                      |                      |           |
|                | Número                                             | 1095                                             |           | 0.555.040.001.034-   |                      |           |
| actividades ha | Complemento UM * 📀                                 | Duración probable (días) * 📀                     |           | 2.555.212,00). Dire  | rencia (\$250.000.00 | 10,00). E |
|                | documento publicado                                | 1095                                             |           |                      |                      |           |
|                | Cantidad total * 🕜                                 | Duración pesimista (días) * 🛿                    |           |                      |                      |           |
|                | 2                                                  | 1095                                             |           |                      |                      |           |
|                | Costo total * 🛿                                    | Fecha de inicio de la actividad * 📀              |           | Duración<br>promedio | Actividad            | Fee       |
|                | 30832080                                           | 01/01/2024                                       |           | (días)               | predecesora          |           |
|                | Actividad predecesora 📀                            |                                                  |           |                      |                      |           |
|                | Ninguna                                            | ~                                                |           | ) 1095               | Ninguna              | U         |
| •              |                                                    |                                                  |           |                      |                      |           |
| o              | CANCELA                                            | R ACEPTAR                                        |           | ) 1095               | Ninguna              | C         |
| Entradable     |                                                    |                                                  |           | Loo. Eache ini       |                      | Fach      |
| Entregable     | 1.1.2 Documento con la descripción de proce        | esos, metodos y nerramientas 🛛 Costo total \$5.5 | 89.612.26 | 1,00 Fecha in        | ICIO 01/01/2024      | rech      |

Frente a la programación de cantidades, podrá ajustar la información de las cantidades programadas desde la vigencia actual en adelante. Los valores programados hasta vigencias anteriores no se pueden editar. Recuerde que, si modifica la cantidad total de la actividad, debe alinear ese valor con la programación de las cantidades.

| +    |                                                  |                | publicado                        |      |                  |          |            |          | Diag  | rama curva s              |             |
|------|--------------------------------------------------|----------------|----------------------------------|------|------------------|----------|------------|----------|-------|---------------------------|-------------|
|      | 1.1.2 Socializar el docu<br>actores involucrados | imento con los | 8,00 -<br>s<br>Número -<br>actas | \$   | 1.381.723.132,00 | \$ 172.7 | 715.391,50 | 1095 Nin | guna  | 01/01/2024-<br>31/12/2026 | Editar<br>2 |
|      | P                                                | rogramar canti | idades                           |      |                  |          |            | CAN      | CELAR | GUARDAR                   |             |
|      |                                                  |                |                                  |      |                  |          |            |          |       |                           |             |
| 2024 | -2027 2028-2031                                  |                |                                  |      |                  |          |            |          |       |                           |             |
|      | Mes                                              | 3              | 2024                             |      | 2025             |          | 2026       |          | 2027  |                           |             |
|      | Enero                                            |                |                                  | 0,00 |                  |          |            |          |       | 0,00                      |             |
|      | Febrero                                          |                |                                  | 0,00 |                  |          |            |          |       | 0,00                      |             |
|      | Marzo                                            |                |                                  | 0,00 |                  |          |            |          |       | 0,00                      |             |
|      | Abril                                            |                |                                  | 0,00 |                  |          |            |          |       | 0,00                      |             |
|      | Мауо                                             |                |                                  | 0,00 |                  |          |            |          |       | 0,00                      |             |
|      | Junio                                            |                |                                  | 0,00 |                  |          |            |          |       | 0,00                      |             |
|      | Julio                                            |                |                                  | 0,00 |                  |          |            |          |       | 0,00                      |             |
|      | Agosto                                           |                |                                  | 0,00 |                  |          |            |          |       | 0,00                      |             |
|      | Septiembre                                       |                |                                  | 0,00 |                  |          |            |          |       | 0,00                      |             |
|      | Octubre                                          |                |                                  | 0,00 |                  |          |            |          |       | 0,00                      |             |
|      | Noviembre                                        |                |                                  | 0,00 |                  |          |            |          |       | 0,00                      |             |
|      | Diciembre                                        |                |                                  | 4,00 |                  |          | 4          |          |       | 0,00                      |             |
| =    | Total                                            |                |                                  | 4,00 |                  | 0,00     |            | 4,00     |       | 0,00                      |             |
|      |                                                  |                |                                  |      |                  |          |            |          |       |                           |             |

Para las actividades que **serán programadas por primera vez** en este proceso, de clic en el botón **"Editar"** de la actividad correspondiente para que la plataforma despliegue una ventana emergente con el campo editable **"Costo total"**, en donde será necesario ingresar este valor para que se habiliten los demás campos. Una vez asignado este valor, podrá modificar las variables anteriormente descritas.

| DEVOLVER                                                 | Planea                                                                 | La Ejecución - LBO 😧                            |   | <u> </u>              | SIGUIENTE |
|----------------------------------------------------------|------------------------------------------------------------------------|-------------------------------------------------|---|-----------------------|-----------|
| 🖉 Desagregar EDT 🥥 🛛 Prog                                | gramar actividades 🥑                                                   |                                                 |   |                       | Validar   |
|                                                          |                                                                        |                                                 | × | <u>Diagrama Curva</u> | <u>s</u>  |
| <b>Objetivo 2</b><br>Fortalecer la funcionalidad         | Datos actividad<br>2.2.1.1.1 Impermeabilizar 🛛<br>Unidad de medida * 🖓 | Duración optimista (días) * 📀                   |   |                       |           |
| Producto 2.1 Sedes adecua<br>Costo total del producto \$ | Metros cuadrados<br>Complemento UM * 📀                                 | 360<br>Duración probable (días) * 🛿             |   |                       |           |
| •                                                        | Captidad total * 0                                                     | 360<br>Duración posimista (días) * 9            |   |                       |           |
| Producto 2.2 Sedes con re<br>Costo total del producto \$ | 10000                                                                  | 400                                             |   |                       |           |
| •                                                        | Costo total * 📀<br>13096766056                                         |                                                 |   |                       |           |
| Entregables nivel                                        | Actividad predecesora 🛛                                                |                                                 |   |                       |           |
| Entregable 2.2.1 Infraestru                              | Ninguna                                                                |                                                 | ~ |                       |           |
| Θ                                                        |                                                                        |                                                 |   |                       |           |
| Entregable                                               | CAN                                                                    |                                                 |   |                       |           |
| Entregable 2.2.1.1 Impermean                             | inzaciones Costo total \$20.155.552.112                                | 50 Pecha Inicio 15/05/2025 Pecha Ini 12/11/2020 | 5 |                       |           |
| Θ                                                        |                                                                        |                                                 |   |                       |           |

3. Es importante tener en cuenta que la suma de todas las actividades debe coincidir con el costo total asignado al respectivo entregable nivel 1 en el proceso de ajuste de referencia que le otorgó recursos en la vigencia actual, es decir, se deberá distribuir el valor del entregable nivel 1 entre las actividades que lo integran.

| Ø De | esagregar EDT 🤡 Programar activida      | des 📀                                                       |                       |                       |                                | Diag                     | Validar                          |
|------|-----------------------------------------|-------------------------------------------------------------|-----------------------|-----------------------|--------------------------------|--------------------------|----------------------------------|
|      | Entregables nivel 1 Total: 2            |                                                             |                       |                       |                                | <u></u>                  |                                  |
| Ent  | Actividades Total: 2                    | 555.212,00 Fecha ini                                        | icio 01/01/2024 Fecha | <b>fin</b> 31/12/2026 |                                |                          |                                  |
|      | Actividad                               | Cantidad<br>total - Unidad<br>medida -<br>Complemento<br>UM | Costo total           | Costo unitario        | Duración<br>promedio<br>(días) | Actividad<br>predecesora | Fecha inicio -<br>Fecha fin      |
| 0    | 1.1.1.1 Publicar el documento           | 2,00 -<br>Número -<br>documento<br>publicado                | \$ 30.832.080,00      | \$ 15.416.040,00      | 1095                           | Ninguna                  | 01/01/2024-<br>31/12/2026 Editar |
|      | 1.1.1.2 Socializar el documento con los | 8,00 -<br>Número -                                          | \$ 1.131.723.132,00   | \$ 141.465.391,50     | 1095                           | Ninguna                  | 01/01/2024- Editar               |

Una vez esté completa la información, puede ser validada haciendo clic en el botón
 Validar ubicado en la esquina superior derecha de la sección.

Si toda la información está conforme a las reglas de validación de la plataforma,

podrá observar al lado de cada sección el símbolo  $^{igodoldsymbol{arphi}}$  .

Finalmente, en el capítulo de observaciones generales, registre los comentarios o anotaciones relacionados con la programación realizada.

Todo lo registrado en la LB1 se convierte en la referencia principal para definir la línea base del proyecto, tanto en términos físicos como financieros. Es decir, la LB1 sirve como referencia para saber qué se va a hacer y cuándo, y se convierte en el punto de referencia para evidenciar los cambios en la planeación respecto a LB0, como para evaluar el desempeño del proyecto en términos de costos y cronograma durante su ejecución.

# PASO 2: APROBACIÓN DIRECTOR DEL PROYECTO

El director del proyecto debe revisar y aprobar esta planeación LB1.

 Para buscar el proyecto, debe seleccionar la opción de búsqueda, relacionado con el icono de "lupa". Luego se desplegarán los filtros habilitados que permiten realizar la búsqueda del proyecto. Para el ejemplo se diligencia la información en la celda BPIN y se da clic en el botón "buscar":

| ≡ | PIIP                 | Ambiente Wesa de avada                                            |                     | 2 🗘 🗘                 | Jorge Castro Salcedo 💽 🕞                                                                                                    |
|---|----------------------|-------------------------------------------------------------------|---------------------|-----------------------|----------------------------------------------------------------------------------------------------|
| ெ | Inicio               | # Inicio / Mis procesos                                           | 1                   |                       |                                                                                                    |
| Ę | Banco de Proyectos   |                                                                   |                     |                       |                                                                                                    |
|   | Mis procesos         | Mis procesos                                                      | <u> </u>            |                       |                                                                                                    |
|   | Consola de procesos  | PLANEACIÓN G. RECURSOS                                            | EJECUCIÓN Proyectos | Trámites Programación | EVALUACIÓN + PROCESO                                                                                                    |
| x | Reportes por proceso | Nacional Territorial                                              | SGR                 |                       |                                                                                                    |
|   | Administración       | Ejecución / Proyectos / Nacional. Total: 1 ID BPIN 20230000000265 | 5 Nombre proyecto   |                       | O      O     O |
|   |                      | Código proceso Nomb                                               | ore proceso No      | mbre paso actual      | Entidad encargada de paso actual                                                                                                    |
|   |                      | Escri                                                             | iba palabra o frase | criba palabra o frase | Seleccione *                                                                                                    |
|   |                      | Estado del proyecto                                               |                     |                       |                                                                                                    |
|   |                      | Seleccione                                                        | ~                   |                       |                                                                                                    |
|   |                      | Se encontraron (1) result                                         | ados.               |                       | BUSCAR                                                                                                    |

De acuerdo con lo anterior podrá ingresar a Planear la ejecución – LB1.

2. Para realizar esta validación, diríjase al Paso 2 de la PIIP. El sistema desplegará la sección correspondiente a Aprobación.

| Branner E I SVC BE1 310101 0056        | Tines Planner la significa i Pl Estado Astiva Esche Inicia: 20.05.2005 Esche Str.                                          |
|----------------------------------------|----------------------------------------------------------------------------------------------------|
| ID: 594561 BPIN: 20230000000296        | 5 Período(s) abierto(s): 2025 Abril(14/04/2025 - 31/05/2025 ).                                                             |
|                                        |                                                                                                    |
| Nombre de proyecto: FORTALECIMIEN      | ∢TO DE LA REGULACIÓN PARA LA TRANSICIÓN DEL SECTOR ENERGÉTICO HACIA UNA ECONÓMICA VERDE NACIONAL Entidad:                  |
| MINISTERIO DE MINAS Y ENERGIA - G      | SSTION GENERAL Sector: Minas y Energía Estado: En Ejecucion Horizonte: 2024 - 2027 Valor total: \$13.936.381.000,00        |
| Apropiación inicial: \$2.976.000.000,0 | 0 Apropiación vigente: \$2.976.000.000,00 Valor otras fuentes: Recursos disponibles: \$2.976.000.000,00 Vigencias futuras: |
| Alcance y metas del proyecto: Genera   | ar los mecanismos para el desarrollo de los modelos emergentes de negocios en el sector energético. Documentos             |
| normativos (Producto principal del pr  | royecto), Medido a través de: Número de documentos, Cantidad: 7) (Contribuir con la transición del sector energético hacia |
| nuevas tecnologías ) . (Documentos o   | Je lineamientos técnicos, Medido a través de: Número de documentos, Cantidad: 7) con el fin de (Adaptar el marco           |
| regulatorio para el inclusión de nueva | as tecnologías tendientes hacia una economia verde en el sector energético) (Medidas regulatorias y adecuaciones           |
| normativas propuestas para la transi   | ción del sector energético hacia una economía verde, Número, 2) (Nacional) Costo total del proyecto: \$13.936.381.000,00   |
| Ejecutor: MINISTERIO DE MINAS Y EN     | JERGIA - GESTION GENERAL Fecha real de inicio: 01-01-2024 PND: <u>(2022-2026) Colombia Potencia Mundial de la Vida</u>     |
| DEVOLVER                               | Aprobación director del proyecto 🛛 🔊 FIBALIZAR                                                                             |
| Aprobación                             | $\triangleright$                                                                                                    |
|                                        |                                                                                                    |
|                                        |                                                                                                    |
|                                        |                                                                                                    |
| Generales                              | *                                                                                                    |
|                                        |                                                                                                    |
|                                        |                                                                                                    |
| Específicos                            |                                                                                                    |
| Específicos                            |                                                                                                    |
| Específicos                            |                                                                                                    |

3. Dentro del capítulo Generales, encontrará el ítem "Aprobación planeación de la ejecución", donde se presenta la pregunta:

|                           |                                                          | Aprobación director o | lel proyecto 🛛                                                   | FINALIZ         |
|---------------------------|----------------------------------------------------------|-----------------------|------------------------------------------------------------------|-----------------|
| Apro                      | bbación                                                  |                       |                                                                  | (EDITAR) (GUARD |
|                           |                                                          |                       |                                                                  | Buscar          |
| Aprob                     | ación planeación de la elecución                         |                       |                                                                  |                 |
|                           |                                                          |                       |                                                                  |                 |
| L(                        |                                                          |                       |                                                                  |                 |
|                           |                                                          |                       |                                                                  |                 |
| 3849                      | ¿Valida la desagregación de EDT, programac               | ión de actividades?   |                                                                  |                 |
| 3849                      | ¿Valida la desagregación de EDT, programaci<br>O SI O NO | ión de actividades?   | Ð                                                                |                 |
| 3849<br>Explicación (1)   | ¿Valida la desagregación de EDT, programac               | ión de actividades?   | <b>D</b><br>Justificación (Máximo 5.000 caracter                 | es)             |
| 3849<br>Explicación (1)   | ¿Valida la desagregación de EDT, programac               | ión de actividades?   | Dustificación (Máximo 5.000 caracter<br>Justifique su respuesta. | es)             |
| 3849<br>Explicación (1)   | ¿Valida la desagregación de EDT, programac               | ión de actividades?   | Dustificación (Máximo 5.000 caracter<br>Justifique su respuesta. | es)             |
| 3849<br>Explicación (1)   | ¿Valida la desagregación de EDT, programac               | ión de actividades?   | Dustificación (Máximo 5.000 caracter<br>Justifique su respuesta. | es)             |
| Explicación (ŋ<br>Específ | Valida la desagregación de EDT, programacion si No       | ión de actividades?   | Dustificación (Máximo 5.000 caracter<br>Justifique su respuesta. | es)             |
| Explicación (†)           | Valida la desagregación de EDT, programac                | ión de actividades?   | Dustificación (Máximo 5.000 caracter<br>Justifique su respuesta. | es)             |

¿Valida la desagregación de la EDT y la programación de actividades?

El director podrá seleccionar Sí o No, según el resultado de su revisión, y deberá registrar una justificación clara. En caso de no aprobarse la planeación, el sistema permite devolver el paso con las observaciones necesarias para realizar los ajustes pertinentes.

- 4. En el capítulo **Observaciones generales**, registre los aspectos aprobados y cualquier comentario adicional que la entidad considere relevante respecto a la programación.
- 5. Una vez esté completa la información, puede ser validada haciendo clic en el botón Validar ubicado en la esquina superior derecha de la sección. Si toda la información está conforme a las reglas de validación de la plataforma, podrá observar al lado de cada sección el símbolo

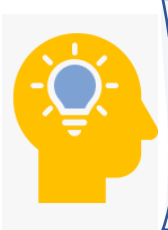

Una vez es aprobada la planeación en LB1, esta se considera firme y se convierte en la línea base de referencia para identificar posibles desviaciones en cronograma y costos durante el seguimiento del proyecto.

Una planeación adecuada en LB1 brinda la posibilidad de contar con una herramienta clave para la gerencia y el seguimiento del proyecto, ya que permite identificar posibles escenarios de cambio o riesgo que se estén presentando, sobre los cuales, se deben tomar decisiones estratégicas, tanto preventivas como correctivas, que orienten la ejecución del proyecto conforme al principio de planeación.

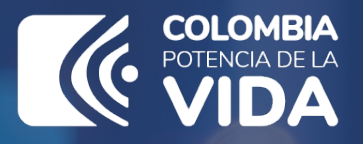

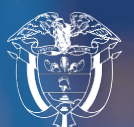

Departamento Nacional de Planeación - **DNP** 

# Instructivo de la Plataforma Integrada de Inversión Pública (PIIP)

Proceso de Ejecución Subproceso Seguimiento y Control Planear la Ejecución

Departamento Nacional de Planeación Calle 26 núm. 13-19 Edificio Fonade Bogotá D.C., Colombia Teléfono: (057) 601 381-5000 www.dnp.gov.co